# Краткое справочное руководство

#### Информация о принтере

### Использование панели управления принтера

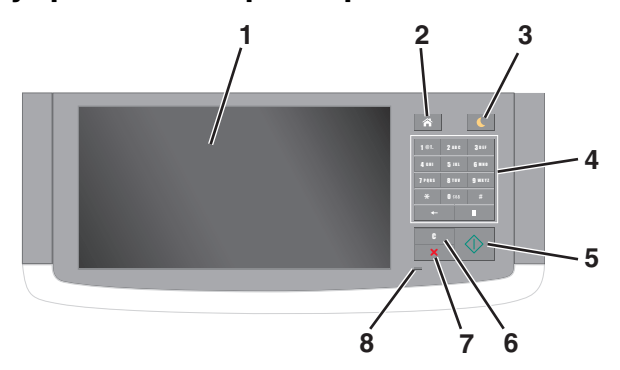

| Использовать |                      | Чтобы                                                                                                 |
|--------------|----------------------|----------------------------------------------------------------------------------------------------|
| 1            | Отобразить           | <ul> <li>Просмотр состояния принтера и сообщений.</li> <li>Настройка и работа с принтером.</li> </ul> |
| 2            | Кнопка<br>"Домашняя" | Возвращение к начальному экрану.                                                                      |

| Использовать |                                       | Чтобы                                                                                                    |
|--------------|---------------------------------------|----------------------------------------------------------------------------------------------------|
| 3            | Кнопка перехода<br>в спящий режим     | Переход в спящий режим или режим гибернации.                                                                                         |
|              |                                       | Выполните следующие действия для<br>выведения принтера из спящего<br>режима.                                                         |
|              |                                       | <ul> <li>Коснитесь экрана или нажмите на<br/>любую кнопку.</li> </ul>                                                                |
|              |                                       | <ul> <li>Откройте крышку или дверцу.</li> </ul>                                                                                      |
|              |                                       | <ul> <li>Передайте задание на печать с<br/>компьютера.</li> </ul>                                                                    |
|              |                                       | <ul> <li>Выполнения сброса по включению<br/>питания (POR) выключателем<br/>питания.</li> </ul>                                       |
|              |                                       | <ul> <li>Присоедините устройство к порту<br/>USB на принтере.</li> </ul>                                                             |
| 4            | Клавиатура                            | Ввод чисел, букв или символов.                                                                                                    |
| 5            | Кнопка «Старт»                        | Запуск задания в зависимости от<br>выбранного режима.                                                                                |
| 6            | Кнопка<br>"Очистить все" /<br>"Сброс" | Производитя восстанавление значений<br>параметров по умолчанию таких<br>функций, как копирование, отправка<br>факсов и сканирование. |
| 7            | Кнопка «Стоп»<br>или «Отменить»       | Остановка всех операций принтера.                                                                                                    |
| 8            | Световой<br>индикатор                 | Проверка состояния принтера.                                                                                                    |

### Общие сведения о начальном экране

При включении принтера отображается основной экран, который также называется начальным экраном. Нажимайте кнопки и значки начального экрана для выполнения следующих действий: копирование, передача по факсу, сканирование, а также для отображения экрана меню или отправки ответа на сообщения.

**Примечание.** Ваш начальный экран может отличаться в зависимости от параметров настройки экрана, административной настройки и активных встроенных решений.

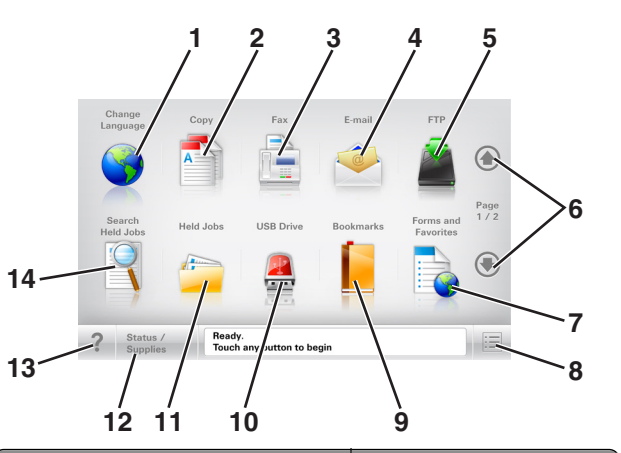

| Нажмите |                   | Чтобы                                                                                                    |
|---------|-------------------|----------------------------------------------------------------------------------------------------|
| 1       | Изменить язык     | Открытие всплывающего<br>окна "Изменить язык", в<br>котором можно изменить<br>основной язык принтера.                  |
| 2       | Копировать        | Доступ к меню копирования<br>и создание копий.                                                                         |
| 3       | Факс              | Доступ к меню факса и<br>отправка факсов.                                                                              |
| 4       | Электронная почта | Доступ к меню электронной<br>почты и отправка<br>сообщений электронной<br>почты.                                       |
| 5       | FTP               | Доступ к меню протокола<br>передачи файлов (FTP) и<br>сканирование документов<br>непосредственно на FTP-<br>сервер.    |
| 6       | Стрелки           | Прокрутка вверх или вниз.                                                                                              |
| 7       | Формы и избранное | Быстрый поиск и печать<br>часто используемых онлайн<br>форм.                                                           |
| 8       | Значок меню       | Доступ к меню принтера.<br>Примечание. Эти меню<br>доступны, только когда<br>принтер находится в<br>состоянии «Готов». |

| Нажмите                                            |                                  | Чтобы                                                                                                    |
|----------------------------------------------------|----------------------------------|----------------------------------------------------------------------------------------------------|
| 9                                                  | Закладки                         | Создание, упорядочивание<br>и сохранение набора<br>закладок (URL-адресов) в<br>виде дерева папок и<br>набора ссылок на файлы<br>Примечание. Отображать<br>в виде дерева можно<br>только такие закладки,<br>которые созданы с<br>помощью этой функции, но<br>не из пругих придожений        |
| 10                                                 | Накопитель USB                   | Просмотр, выбор, печать,<br>сканирование и отправка<br>по электронной почте<br>фотографий и документов<br>с флэш-накопителя.<br>Примечание. Этот значок<br>отображается при<br>возврате на начальный<br>экран, только когда к<br>принтеру подсоединена<br>карта памяти или флеш-<br>диск.  |
| 11                                                 | Отложенные задания               | Отображение всех<br>отложенных заданий.                                                                                                    |
| По<br>умолчанию<br>примен-<br>яется<br>значение 12 | Состояние/расходные<br>материалы | <ul> <li>Отображение предупреждения или сообщения об ошибке каждый раз, когда требуется вмешательство пользователя для продолжения обработки задания на принтере.</li> <li>Доступ к экрану сообщений для получения дополнительных сведений, в том числе о том, как его закрыть.</li> </ul> |
| 13                                                 | Советы                           | Открыть диалоговое окно контекстной справки.                                                                                                    |

| Нажмите |                             | Чтобы                                                                                                    |
|---------|-----------------------------|----------------------------------------------------------------------------------------------------|
| 14      | Поиск отложенных<br>заданий | <ul> <li>Поиск одного или<br/>несколько из указанных<br/>ниже элементов:</li> <li>Имя пользователя для<br/>отложенных и конфи-<br/>денциальных заданий<br/>на печать</li> <li>Имена отложенных<br/>заданий, за исклю-<br/>чением конфиден-<br/>циальных заданий на<br/>печать</li> <li>Имена профилей</li> <li>Контейнер закладок<br/>или имена заданий на<br/>печать</li> <li>Контейнер USB или<br/>имена заданий на<br/>печать для поддержи-<br/>ваемых типов файлов</li> </ul> |

#### Функции

| Функция                                                                                          | Описание                                                                                                    |
|--------------------------------------------------------------------------------------------------|----------------------------------------------------------------------------------------------------|
| Цепочка меню<br>Пример:<br><u>Меню &gt;Параметры &gt;Параметры<br/>копирования</u> > Число копий | В верхней части каждого<br>экрана находится цепочка<br>меню. Эта функция<br>показывает путь, который<br>ведет к текущему пункту<br>меню.                                                                                                    |
|                                                                                                  | Для возврата к меню следует<br>нажать соответствующее<br>подчеркнутое слово.                                                                                                    |
|                                                                                                  | Выражение "Число копий" не<br>подчеркнуто, поскольку оно<br>соответствует текущему<br>экрану. Если нажать подчер-<br>кнутое слово на экране<br>"Число копий" до настройки и<br>сохранения значения числа<br>копий, то выбранное значение<br>не сохраняется и не стано-<br>вится пользовательской<br>настройкой по умолчанию. |
| Сообщение о необходимости вмешательства пользователя                                             | Если сообщение о необходи-<br>мости вмешательства пользо-<br>вателя связано с функцией,<br>отображается этот значок и<br>индикатор мигает красным.                                                                                                    |

| Функция                                         | Описание                                                                                                    |
|-------------------------------------------------|----------------------------------------------------------------------------------------------------|
| Предупреждение                                  | Если возникло состояние<br>ошибки, отображается этот<br>значок.                                                                                                    |
| Строка сообщений о состоянии                    | <ul> <li>Отображение текущего состояния принтера, например Готов или Занят.</li> <li>Отображение состояний принтера, например Мало тонера или Низкий уровень тонера в картридже.</li> <li>Отображение сообщений для вмешательства пользователя, чтобы принтер мог продолжать обработку задания.</li> </ul>                                                   |
| IP-адрес принтера<br>Пример:<br>123.123.123.123 | IP-адрес сетевого принтера<br>находится в верхнем левом<br>углу основного экрана и<br>выглядит как четыре группы<br>цифр, разделенных точкой.<br>IP-адрес можно использовать<br>при доступе к встроенному<br>веб-серверу для просмотра и<br>удаленной настройки<br>параметров принтера, даже<br>не находясь в непосред-<br>ственной близости от<br>принтера. |

### Назначение кнопок сенсорного экрана

**Примечание.** Доступные на начальном экране элементы, значки и кнопки могут отличаться в зависимости от пользовательских параметров настройки экрана, административной настройки и активных встроенных решений.

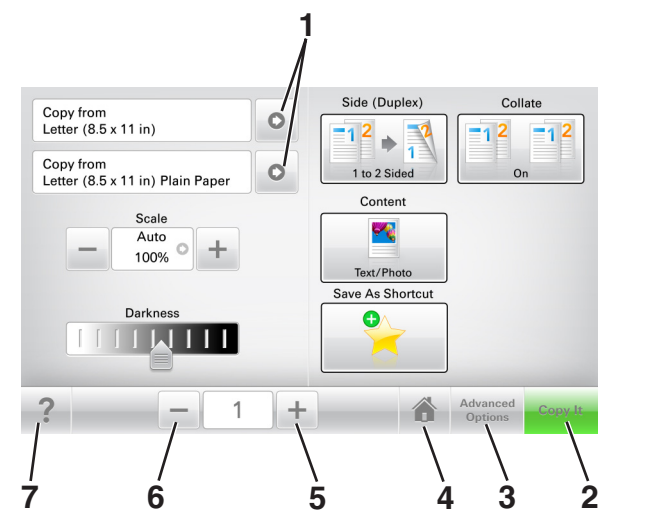

|   | Нажмите                | Чтобы                                        |
|---|------------------------|----------------------------------------------|
| 1 | Стрелки                | Просмотреть список параметров.               |
| 2 | Копировать             | Печать копии.                                |
| 3 | Расширенные<br>функции | Выбор элемента копирования.                  |
| 4 | Домашний               | Возвращение к начальному экрану.             |
| 5 | Увеличение             | Выбор более высокого значения.               |
| 6 | Уменьшение             | Выбор более низкого значения.                |
| 7 | Советы                 | Открыть диалоговое окно контекстной справки. |

#### Остальные кнопки сенсорного экрана

| Нажмите | Чтобы                                                                                           |
|---------|-------------------------------------------------------------------------------------------------|
| Принять | Сохранение параметра.                                                                           |
|         |                                                                                                 |
| Отмена  | • Отмена действия или выбора.                                                                   |
| ×       | <ul> <li>Выход из экрана и возврат на предыдущий экран<br/>без сохранения изменений.</li> </ul> |

Нажмите Чтобы

Сброс Сброс значений на экране.

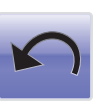

#### Установка и использование приложений начального экрана

#### Определение IP-адреса принтера

Примечание. Если принтер подключен к сети или к серверу печати.

Определить IP-адрес принтера можно следующим способом:

- В левом верхнем углу начального экрана принтера.
- В разделе «TCP/IP» меню «Сеть/порты».
- Путем печати страницы настройки сети или параметров меню и поиска раздела «TCP/IP».

**Примечание.** IP-адрес отображается в виде четырех наборов цифр, разделенных точками, например 123.123.123.123.

### Определение IP-адреса компьютера.

#### Для пользователей Windows

- 1 в диалоговом окне "Выполнить" введите cmd, чтобы открыть окно командной строки.
- **2** Введите ipconfig, затем найдите IP-адрес.

#### Для пользователей Macintosh

1 Из пункта System Preferences (Настройки системы) меню Apple, выберите Network (Сеть).

- 2 Выберите тип подключения, затем выберите Дополнительно >TCP/IP.
- **3** Найдите IP-адрес.

#### Доступ к встроенному вебсерверу

Встроенный веб-сервер – это веб-страница принтера, позволяющая просматривать и дистанционно настраивать параметры принтера, даже если вы не находитесь поблизости от него.

- 1 Получение IP-адреса принтера.
  - На начальном экране панели управления принтера
  - В разделе «TCP/IP» меню «Сеть/порты»
  - Путем печати страницы настройки сети или параметров меню и поиска раздела «TCP/IP»

**Примечание.** IP-адрес отображается в виде четырех наборов цифр, разделенных точками, например 123.123.123.123.

- 2 Откройте веб-браузер и в поле адреса введите IP-адрес принтера.
- 3 Нажмите клавишу Enter.

**Примечание.** Если используется прокси-сервер, временно отключите его, чтобы обеспечить правильную загрузку веб-страницы.

#### Настройка начального экрана

1 Откройте веб-браузер и в поле адреса введите IP-адрес принтера.

**Примечание.** IP-адрес принтера указан на начальном экране принтера. IP-адрес отображается в виде четырех наборов цифр, разделенных точками, например 123.123.123.123.

- Выполните одно или несколько из указанных ниже действий.
  - Отображение или сокрытие значков основных функций принтера.
    - а Нажмите Параметры >Общие параметры >Пользовательские настройки начального экрана.
    - **б** Установите флажки, чтобы указать, какие значки будут появляться на начальном экране.

**Примечание.** Если убран флажок рядом со значком, значок не будет появляться на начальном экране.

в Нажмите кнопку Отправить.

 Настройка значком для приложения. Для получения дополнительных сведений см. «Поиск информации о приложениях начального экрана» на стр. 4 или см. документацию из комплекта поставки приложения.

### Информация о различных приложениях

| Параметр                              | Чтобы                                                                                                    |  |
|---------------------------------------|----------------------------------------------------------------------------------------------------|--|
| Копия карточки                        | Сканировать и печатать обе стороны<br>карточки на одной странице. Подробнее см.<br>«Настройка приложения Card Copy» на<br>стр. 4.                                                                |  |
| Факс                                  | Сканировать документ и отправить по номеру<br>факса. Подробнее см. <u>«Работа с факсом» на</u><br><u>стр. 21</u> .                                                                               |  |
| Формы и<br>избранное                  | Быстро находить и печатать часто исполь-<br>зуемые онлайн формы напрямую с начального<br>экрана принтера. Подробнее см. <u>«Настойка</u><br>форм и избранного» на стр. 4.                        |  |
| Multi Send                            | Сканировать документ и отправить в<br>несколько мест назначения. Подробнее см.<br>«Настройка приложения Multi Send» на<br><u>стр. 5</u> .                                                        |  |
| MyShortcut                            | Создавать коды быстрого доступа прямо на<br>начальном экране принтера. Подробнее см.<br>«Использование приложения «MyShortcut»»<br>на стр. 5.                                                    |  |
| Сканировать в<br>электронную<br>почту | Сканировать документ и отправить на адрес<br>электронной почты. Подробнее см.<br>«Передача по электронной почте» на<br>стр. 20.                                                                  |  |
| Сканирование на<br>компьютер          | Сканировать документ и сохранить в предва-<br>рительно заданной папке на управляющем<br>компьютере. Подробнее см. <u>«Настройка</u><br>функции сканирования на компьютер» на<br><u>стр. 24</u> . |  |
| Сканировать в<br>FTP                  | Сканировать документы с непосредственной<br>передачей их на сервер FTP. Подробнее см.<br>«Сканирование с передачей по адресу FTP»<br>на стр. 23.                                                 |  |

| Параметр                                    | Чтобы                                                                                                    |
|---------------------------------------------|----------------------------------------------------------------------------------------------------|
| Сканирование в<br>сетевое располо-<br>жение | Сканировать документ и отправить в сетевую<br>папку совместного доступа. Подробнее см.<br>«Настройка функции сканирования в сетевое<br>расположение» на стр. <u>5</u> . |

### Активация приложений начального экрана

### Поиск информации о приложениях начального экрана

Принтер поставляется с предустановленными приложениями начального экрана. Чтобы использовать данные приложения необходимо активировать и настроить их с использованием встроенного веб-сервера. Подробнее о работе со встроенным веб-сервером см. <u>«Доступ к</u> <u>встроенному веб-серверу» на стр. 3</u>.

Подробнее о настройке и использовании приложений начального экрана можно узнать по месту приобретения принтера.

#### Настойка форм и избранного

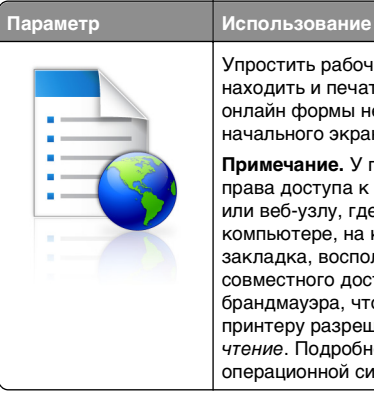

Упростить рабочие процессы и быстро находить и печатать часто используемые онлайн формы непосредственно с начального экрана принтера. **Примечание.** У принтера должны быть права доступа к сетевой папке. FTP-сайту

пли веб-узлу, где хранятся закладки. На компьютере, на котором находится закладка, воспользуйтесь параметрами совместного доступа, безопасности и брандмауэра, чтобы предоставить принтеру разрешение, по крайней мере, на *чтение*. Подробнее см. в документации по операционной системе.

1 Откройте веб-браузер и в поле адреса введите IP-адрес принтера.

**Примечание.** IP-адрес принтера указан на начальном экране принтера. IP-адрес отображается в виде четырех наборов цифр, разделенных точками, например 123.123.123.123.

- 2 Щелкните Параметры >Приложения >Управление приложениями >Формы и избранное.
- 3 Нажмите Добавить и настройте параметры.

#### Примечания.

- Описание параметра см. в тексте подсказки, который отображается при наведении указателя мыши к каждому полю.
- Для проверки правильности настроек местоположения закладки введите правильный IPадрес управляющего компьютера, на котором находится закладка. Дополнительную информацию о получении IP-адреса управляющего компьютера см. в <u>«Определение IP-адреса компьютера.» на</u> <u>стр. 3</u>.
- Убедитесь, что у принтера есть права доступа к папке, где находится закладка.
- 4 Нажмите Применить.

Для использования приложения коснитесь **Формы и** избранное на начальном экране принтера, затем просмотрите категории или выполните поиск форм по номеру формы, имени или описанию.

#### Настройка приложения Card Copy

Использование

# Параметр

Быстро и просто копировать страховой полис, удостоверение личности и другие карточки в формате бумажника. Изображение обеих сторон сканируемой карточки можно печатать на одной странице, что позволяет экономить бумаги и отображать информацию, содержащуюся на карточке, в более удобном виде.

1 Откройте веб-браузер и в поле адреса введите IP-адрес принтера.

**Примечание.** IP-адрес принтера указан на начальном экране принтера. IP-адрес отображается в виде четырех наборов цифр, разделенных точками, например 123.123.123.123.

2 Нажмите Параметры >Приложения >Управление приложениями >Card Copy.

- 3 Измените параметры сканирования по умолчанию при необходимости.
  - Лоток по умолчанию выберите лоток по умолчанию, который будет использоваться для печати отсканированных изображений.
  - Количество копий по умолчанию укажите количество копий, которое будет автоматически печататься при использовании приложения.
  - Контрастность по умолчанию уменьшите или увеличьте уровень контрастности, который будет использоваться при печати копии отсканированного изображения. Выберите пункт Оптимизац. в зависим. от содерж., чтобы принтер автоматически настроил контрастность.
  - Масштаб по умолчанию задайте размер, в котором будет печататься отсканированное изображение. Значение по умолчанию составляет 100% (в натуральную величину).
  - **Разрешение** настройте качество сканируемой карточки.

#### Примечания.

- При сканировании карточки убедитесь, что разрешение для сканирования составляет не более 200 т/д для цветного изображения и не более 400 т/д для черно-белого.
- При сканировании нескольких карточек убедитесь, что разрешение для сканирования составляет не более 150 т/д для цветного изображения и не более 300 т/д для чернобелого.
- Печать рамок установите флажок, чтобы напечатать отсканированное изображение в рамке.

#### 4 Нажмите Применить.

Чтобы использовать данное приложение, коснитесь элемента **Card Copy** на начальном экране принтера, затем следуйте указаниям на дисплее принтера.

### Использование приложения «MyShortcut»

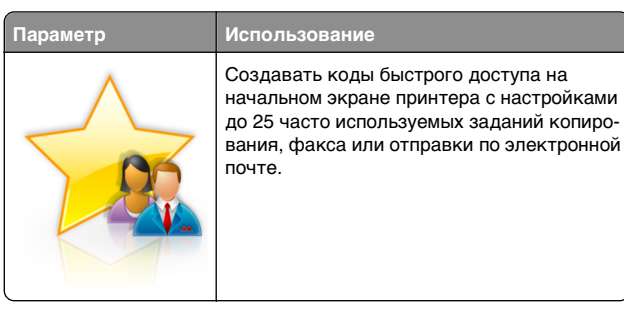

Чтобы воспользоваться приложением, коснитесь MyShortcut и следуйте указаниям на дисплее принтера.

#### Настройка приложения Multi Send

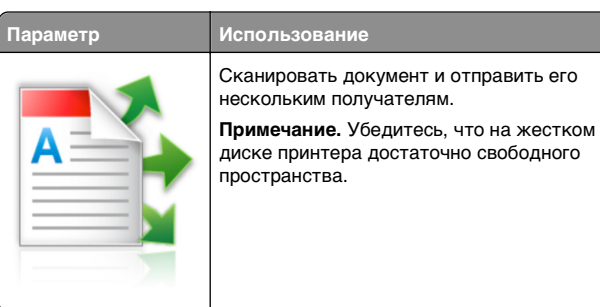

1 Откройте веб-браузер и в поле адреса введите IP-адрес принтера.

**Примечание.** IP-адрес принтера указан на начальном экране принтера. IP-адрес принтера отображается в виде четырех наборов цифр, разделенных точками, например 123.123.123.123.

- 2 Нажмите Параметры >Приложения >Управление приложениями >Multi Send.
- **3** В разделе "Профили" выберите **Добавить** и настройте параметры.

#### Примечания.

- Описание параметра см. в тексте подсказки, который отображается при наведении указателя мыши к каждому полю.
- При выборе в качестве места назначения FTP или Папка совм. доступа убедитесь, что параметры

местоположения места назначения указаны правильно. Введите правильный IP-адрес управляющего компьютера, на котором расположено указанное место назначения. Дополнительную информацию о получении IPадреса управляющего компьютера см. в «Определение IP-адреса компьютера.» на стр. 3.

#### 4 Нажмите Применить.

Чтобы использовать данное приложение, коснитесь **Multi Send** на начальном экране принтера, затем следуйте указаниям на дисплее принтера.

### Настройка функции сканирования в сетевое расположение

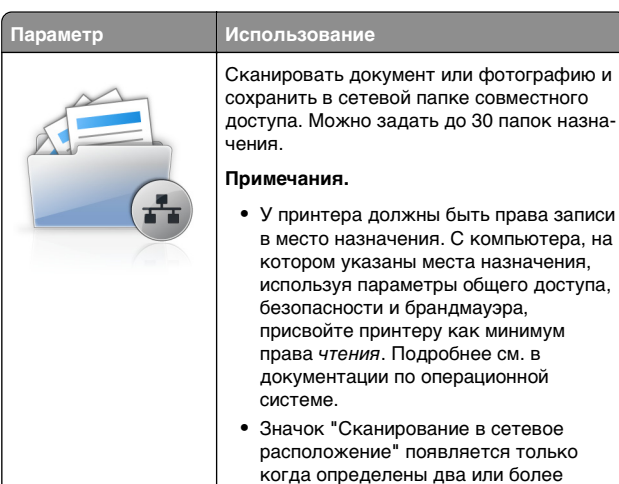

1 Откройте веб-браузер и в поле адреса введите IP-адрес принтера.

места назначения.

**Примечание.** IP-адрес принтера указан на начальном экране принтера. IP-адрес отображается в виде четырех наборов цифр, разделенных точками, например 123.123.123.123.

- 2 Выполните одно из следующий действий.
  - Нажмите Настройка сканирования в сеть >Нажмите здесь.
  - Нажмите Параметры >Приложения >Управление приложениями >Сканирование в сеть.
- **3** Укажите места назначения, затем настройте параметры.

#### Примечания.

- Описание параметра см. в тексте подсказки, который отображается при наведении указателя мыши к каждому полю.
- Для проверки правильности настроек местоположения места назначения введите правильный IP-адрес управляющего компьютера, на котором находится место назначения. Дополнительную информацию о получении IPадреса управляющего компьютера см. в «Определение IP-адреса компьютера.» на стр. 3.
- Убедитесь, что у принтера есть права доступа к папке, где находится место назначения.

#### 4 Нажмите Применить.

Чтобы использовать данное приложение, коснитесь Сканирование в сетевое расположение на начальном экране принтера, затем следуйте указаниям на дисплее принтера.

### Настройка удаленной панели управления

Это приложение дает возможность взаимодействовать с панелью управления принтера без физического контакта с сетевым принтером. На компьютере можно проверить состояние принтера, возобновить печать отложенных заданий, создать закладки и выполнить другие задачи, относящиеся к печати.

1 Откройте веб-браузер и в поле адреса введите IP-адрес принтера.

**Примечание.** IP-адрес принтера указан на начальном экране принтера. IP-адрес отображается в виде четырех наборов цифр, разделенных точками, например 123.123.123.123.

- 2 Щелкните Параметры >Настройки удаленной панели управления.
- 3 Установите флажок Включить и измените параметры.
- 4 Нажмите Отправить.

Чтобы запустить приложение, щелкните Удаленная панель управления >Запустить приложение VNC.

#### Экспорт и импорт конфигурации

Можно экспортировать настройки конфигурации в текстовый файл, затем импортировать его для применения настроек на другом принтере.

1 Откройте веб-браузер и в поле адреса введите IP-адрес принтера.

**Примечание.** IP-адрес принтера указан на начальном экране принтера. IP-адрес отображается в виде четырех наборов цифр, разделенных точками, например 123.123.123.123.

- **2** Для экспорта или импорта конфигурации для одного приложения выполните следующее:
  - а Щелкните Параметры >Приложения >Управление приложениями.
  - **б** В списке установленных приложений выберите то, которое необходимо настроить.
  - в Щелкните Настроить и выполните следующее.
    - Чтобы экспортировать файл конфигурации, щелкните Экспорт и следуйте экранным инструкциям для сохранения файла конфигурации.

#### Примечания.

- При сохранении файла конфигурации можно ввести уникальное имя файла или использовать имя по умолчанию.
- В случае возникновения ошибки Переполнение памяти JVM повторяйте операцию экспорта, пока не будет сохранен файл параметров.
- Чтобы импортировать конфигурацию из файла, щелкните Импортировать, затем перейдите к сохраненному файлу конфигурации, который был экспортирован из ранее настроенного принтера.

#### Примечания.

- Перед импортированием файла конфигурации его можно сначала просмотреть или загрузить сразу.
- При возникновении тайм-аута и отображении пустого экрана, обновите веб-браузер, затем нажмите кнопку Применить.
- **3** Для экспорта или импорта конфигурации для нескольких приложений выполните следующее:
  - а Нажмите Параметры >Импорт/экспорт.
  - б Выполните одно из следующий действий.

- Чтобы экспортировать файл конфигурации, щелкните Экспорт файла параметров
   Embedded Solutions и следуйте инструкциям на экране компьютера для сохранения файла конфигурации.
- Для импорта файла конфигурации выполните следующее:
  - 1 Нажмите Импорт файла параметров Embedded Solutions >Выберите файл, затем выберите сохраненный файл конфигурации, экспортированный с ранее настроенного принтера.
- 2 Нажмите кнопку Отправить.

#### Загрузка бумаги и специальных материалов для печати

#### Задание формата и типа бумаги

На начальном экране выберите:

>Меню "Бумага" >Формат/тип бумаги > выберите

лоток > выберите формат или тип бумаги >

### Настройка параметров для бумаги формата Universal

Формат бумаги Universal задается пользователем и позволяет печатать на бумаге, имеющей формат, не представленный в меню принтера.

#### Примечания.

- Минимальный поддерживаемый формат Universal составляет 70 x 127 мм (2,76 x 5 ") для односторонней печати и 105 x 148 мм (4,13 x 5,83 ") для двусторонней (дуплексной) печати.
- Наибольший поддерживаемый формат Universal составляет 216 x 356 мм (8,5 x 14 ") для односторонней и двусторонней печати.

- При печати на бумаге шириной менее 210 мм (8,3 "), принтер может работать с меньшей скоростью после некоторого периода времени для обеспечения лучшего качества печати.
- 1 На начальном экране выберите:

>Меню "Бумага" >Универсальная настройка >Единицы измерения > выбор единиц измерения

- 2 Нажмите Книжная ширина или Книжная высота.
- **3** Выберите ширину или высоту, затем нажмите **Отправить**.

### Загрузка бумаги в лоток подачи на 550 листов

ВНИМАНИЕ-ВОЗМОЖНОСТЬ ТРАВМЫ: Для уменьшения риска нестабильной работы оборудования загружайте каждый лоток отдельно. Остальные лотки держите закрытыми до тех пор, пока они не понадобятся.

1 Извлеките лоток.

#### Примечания.

- При загрузке бумаги формата Folio, Legal или Oficio слегка приподнимите лоток и вытяните его.
- Не отсоединяйте лотки во время печати задания, а также при отображении на дисплее принтера сообщения Занят. Это может привести к замятию бумаги.

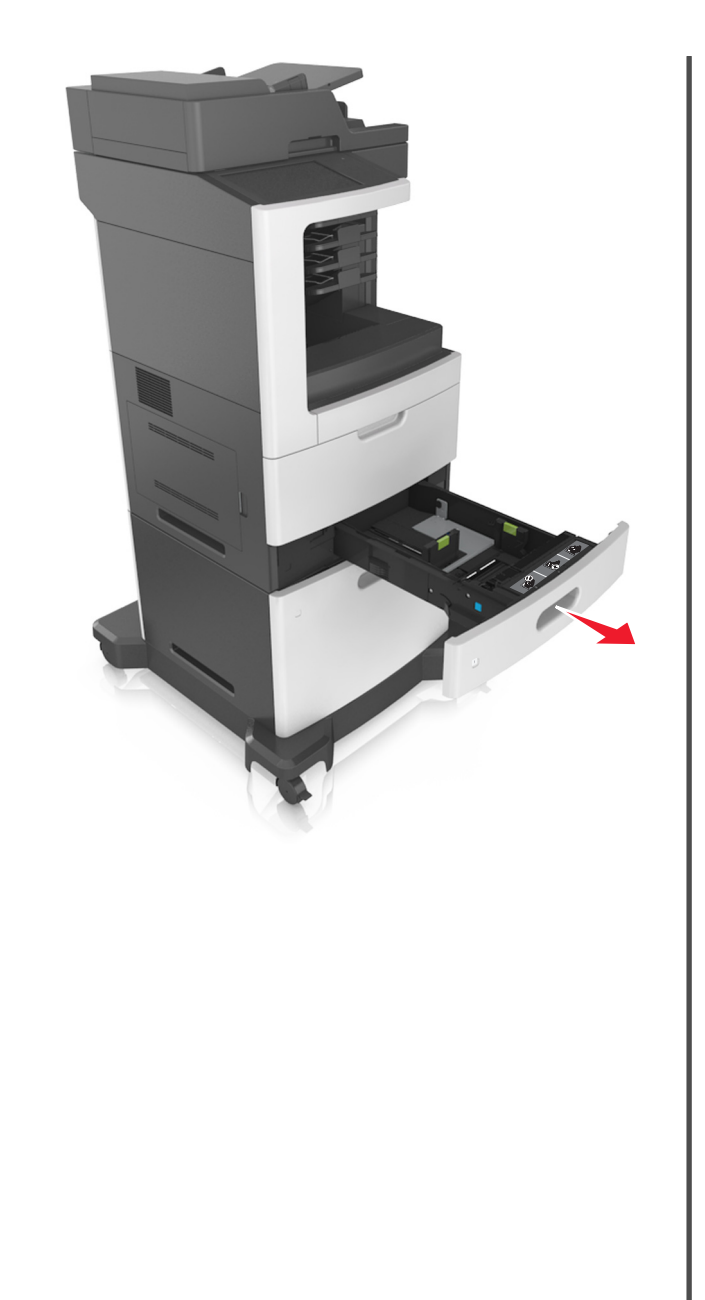

2 Поставьте направляющие в положение, соответствующее формату загружаемой бумаги, и подвиньте на свое место до *щелчка*.

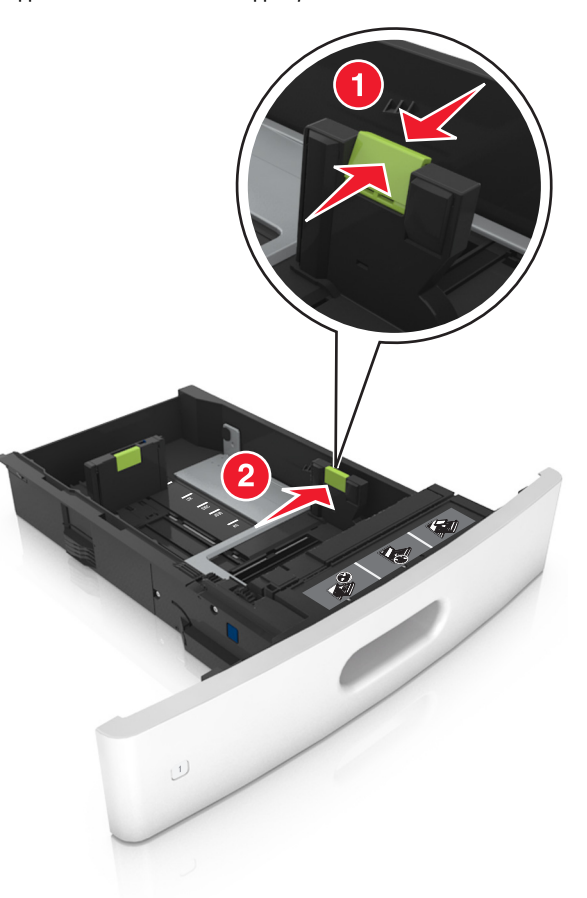

**Примечание.** Использование индикаторов форматов бумаги на днище лотка упрощают настройку направляющих.

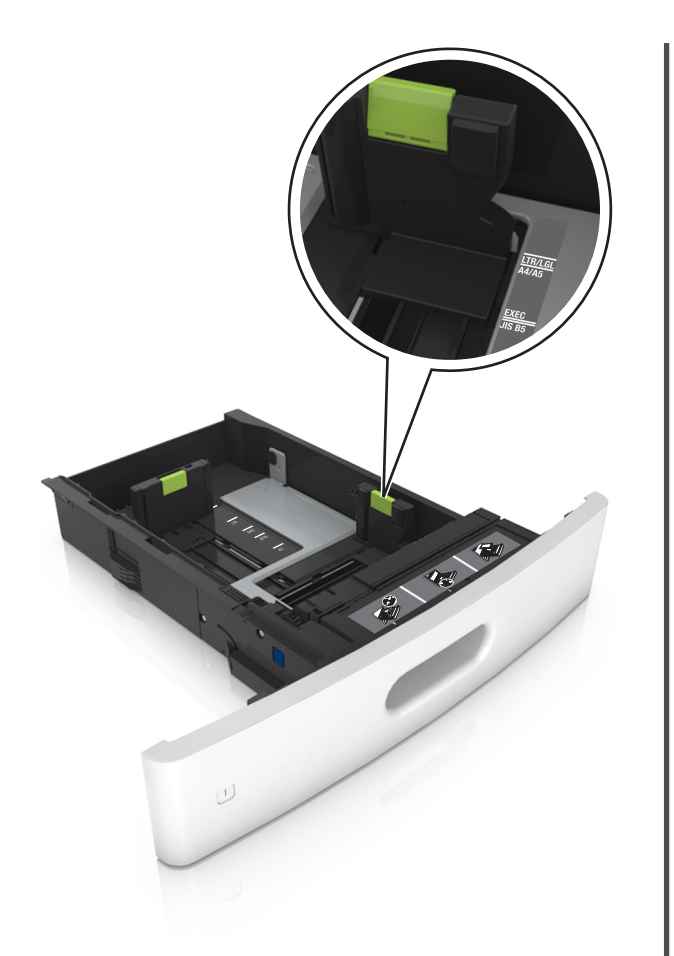

**3** Разблокируйте направляющую длины, сожмите, а затем задвиньте вспомогательную направляющую длины в правильное положение для загружаемого формата бумаги.

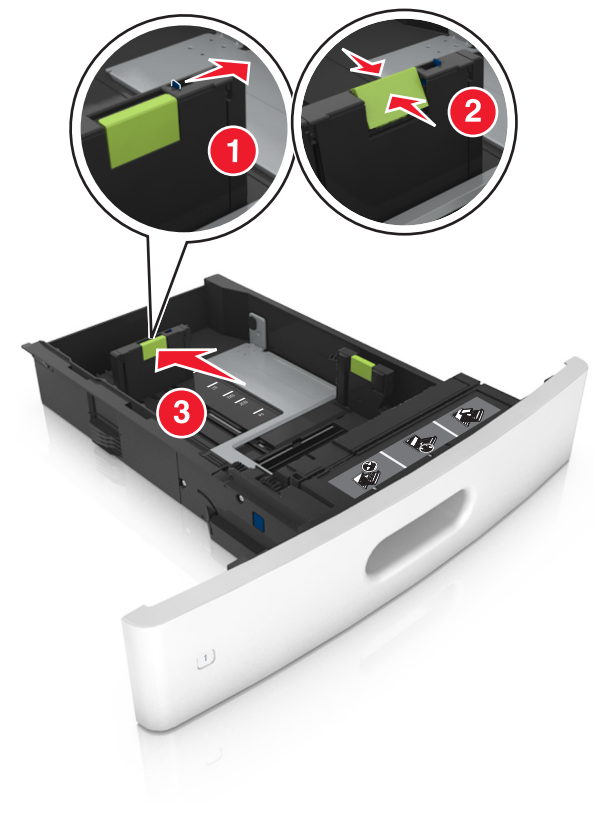

#### Примечания.

- Заблокируйте направляющую длины для всех форматов бумаги.
- Использование индикаторов форматов бумаги на днище лотка упрощают настройку направляющих.

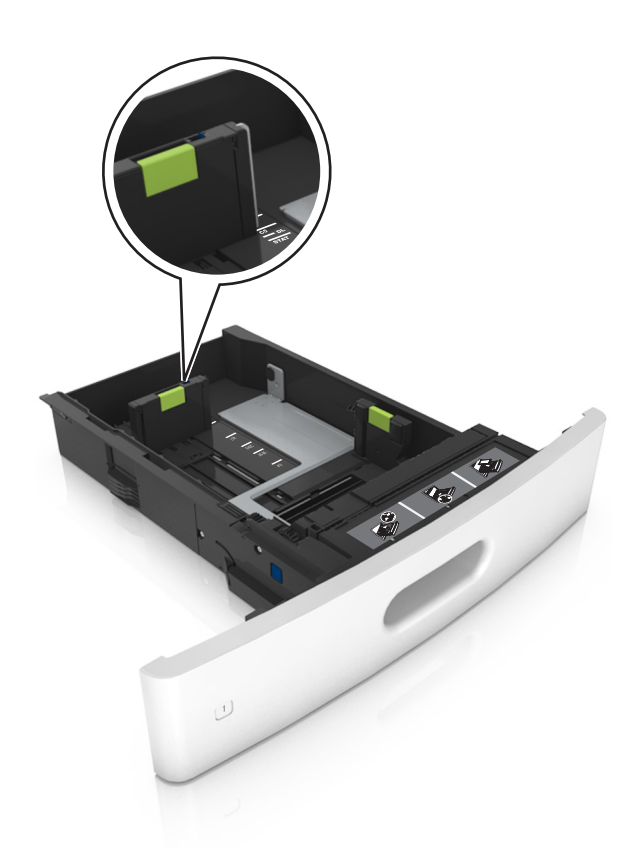

4 Изогните стопку несколько раз в разные стороны для разделения листов, затем пролистайте ее. Не загружайте бумагу со складками и сгибами. Выровняйте края стопки на плоской поверхности.

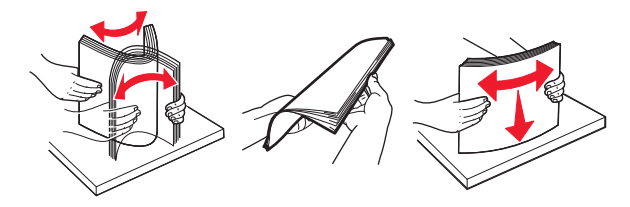

5 Загрузите стопку бумаги стороной для печати вниз.

**Примечание.** Проверьте правильность загрузки бумаги или конверта.

 Существуют разные способы загрузки фирменных бланков в зависимости от того, установлен ли дополнительный брошюровщик.

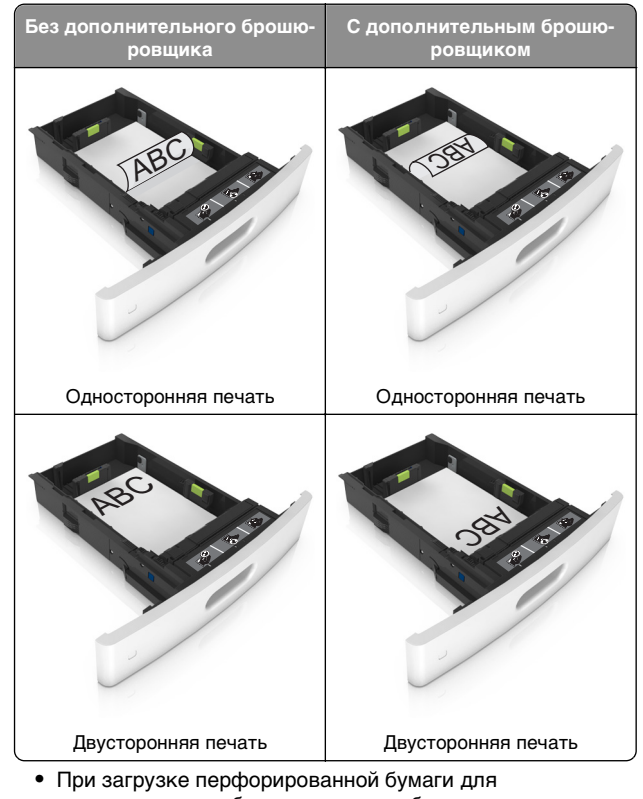

 при запрузке перфорированной бумаги для использования в брошюровщике, убедитесь, что отверстия вдоль длинного края бумаги находятся с правой стороны лотка.

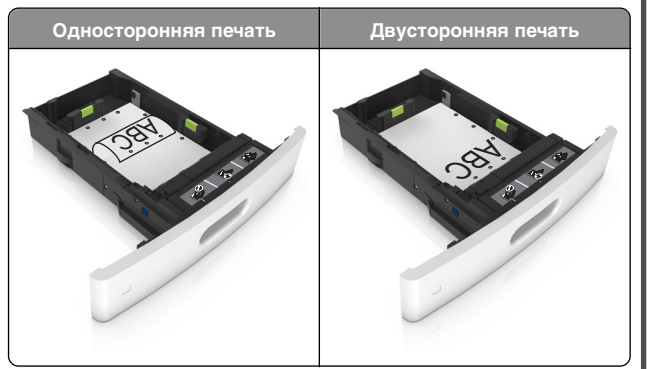

**Примечание.** Если отверстия на длинной стороне листа располагаются с левой стороны лотка, может возникнуть замятие бумаги.

• Не прилагайте усилия при загрузке бумаги в лоток. Загрузите стопку в лоток, как показано на рисунке.

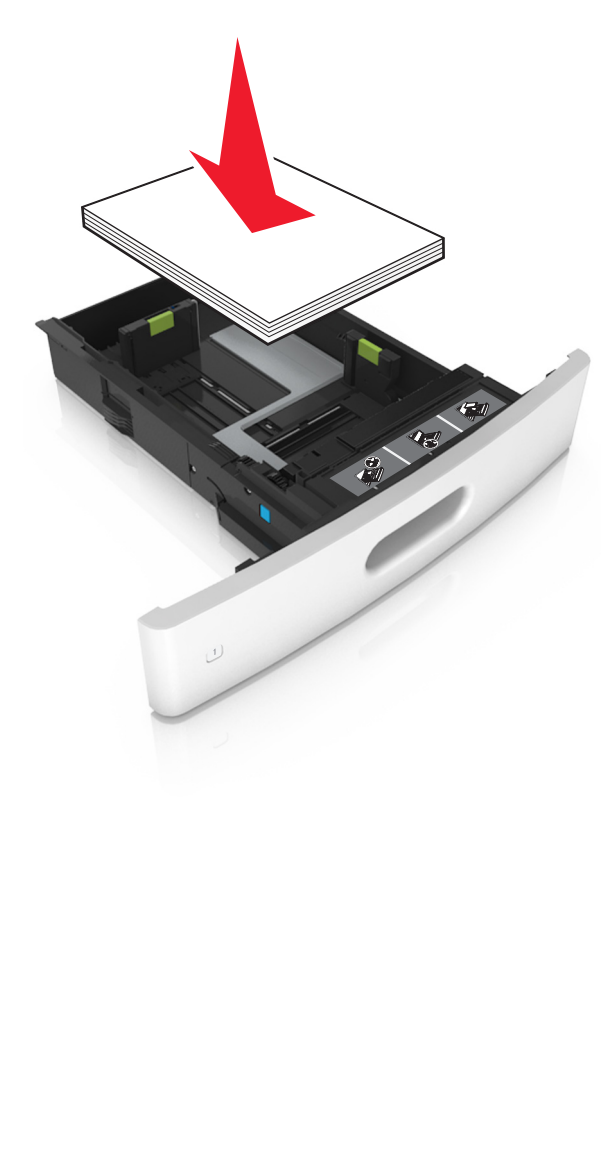

 При загрузке конвертов убедитесь, что они загружаются клапаном вверх и расположены в левой стороне лотка.

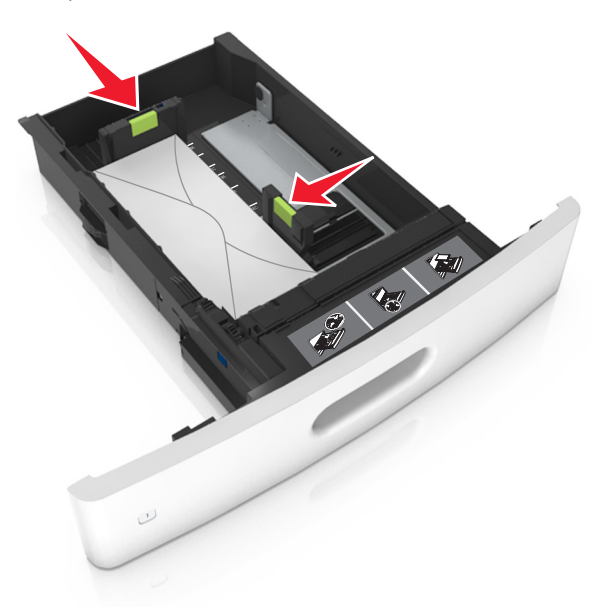

• Убедитесь в том, что стопка бумага не превышает сплошную черту, которая указывает максимальное наполнение.

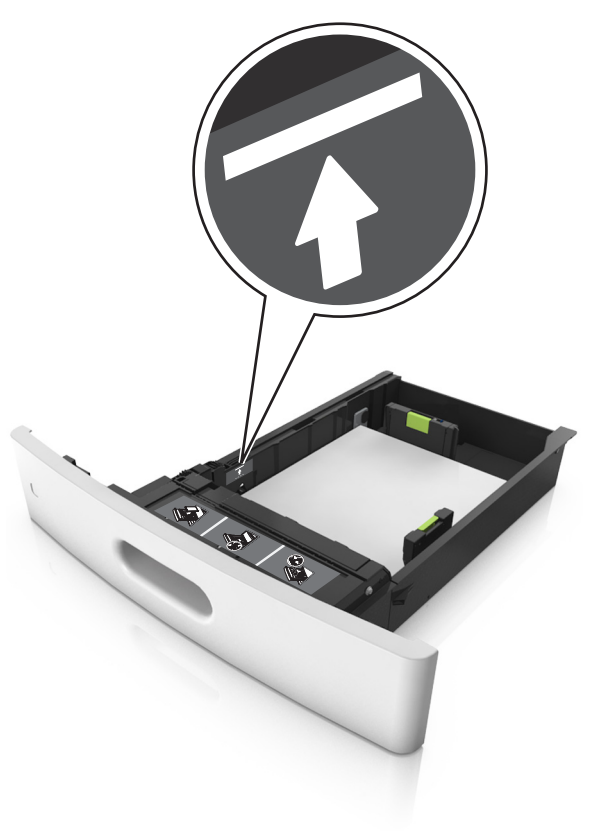

ПРЕДУПРЕЖДЕНИЕ. Возможность повреждения: Переполнение лотка может привести к заеданию бумаги.

• При использовании карточек, этикеток или других типов специальных носителей убедитесь, что бумага не превышает пунктирную линию, которая указывает максимальное наполнение.

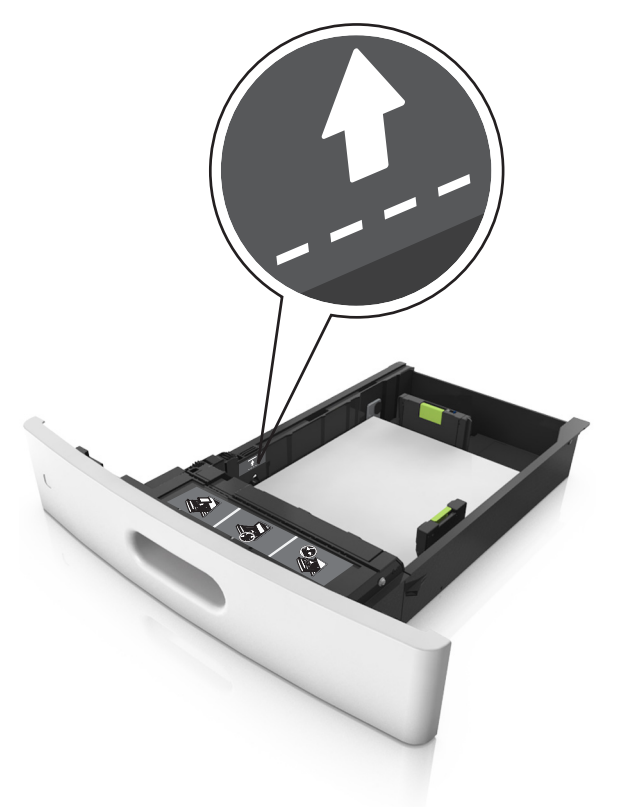

6 Для бумаги пользовательского или формата Universal отрегулируйте положение направляющих бумаги, чтобы они слегка касались стопки и зафиксируйте направляющую длины.

7 Вставьте лоток.

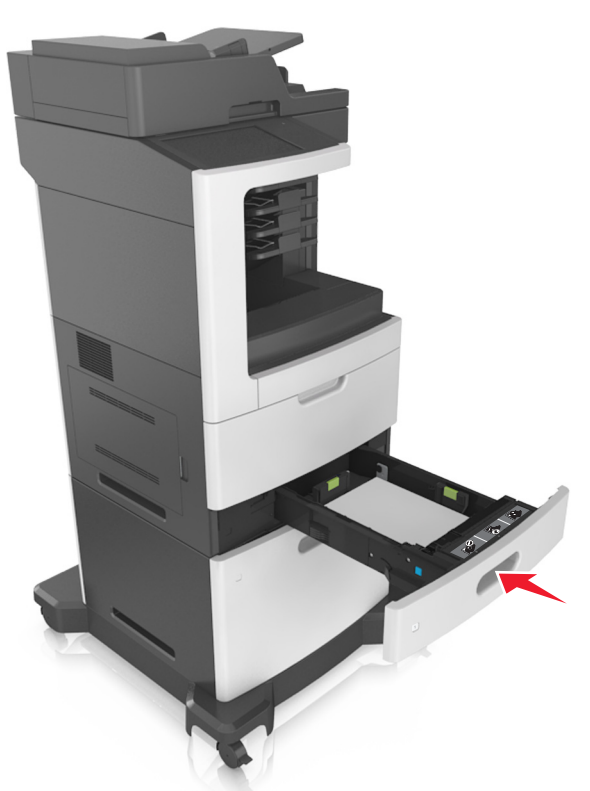

8 В меню «Бумага» на панели управления принтера задайте тип и формат бумаги в соответствии с загруженной в лоток бумагой.

Примечание. Укажите правильный формат и тип бумаги, чтобы избежать замятий бумаги и неполадок, связанных с качеством печати.

#### Загрузка бумаги в лоток подачи на 2100-листов

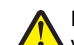

ВНИМАНИЕ-ВОЗМОЖНОСТЬ ТРАВМЫ: Для уменьшения риска нестабильной работы оборудования загружайте каждый лоток отдельно. Остальные лотки держите закрытыми до тех пор, пока они не понадобятся.

1 Извлеките лоток.

2 Настройте направляющие ширины и длины.

#### Загрузка бумаги формата А5

а Потяните, а затем передвиньте направляющую ширины в положение, соответствующее формату бумаги А5.

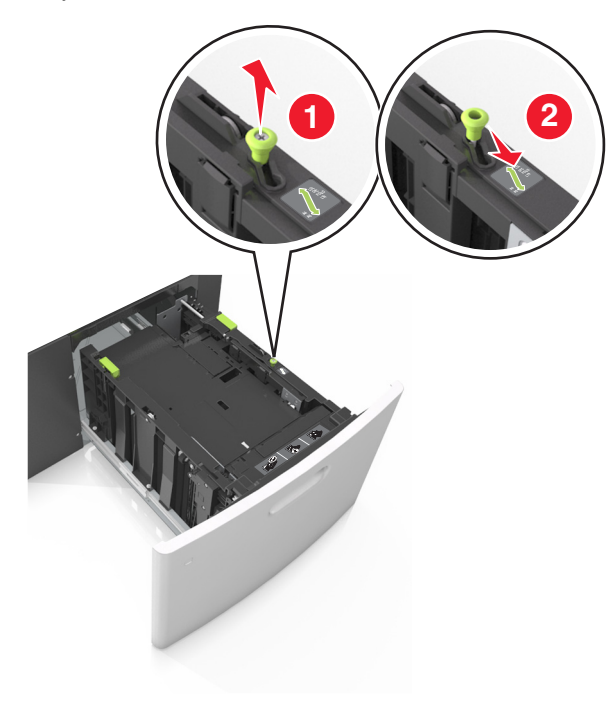

**б** Сожмите, а затем задвиньте направляющую длины в положение для формата бумаги, пока она не встанет на свое место со *щелчком*.

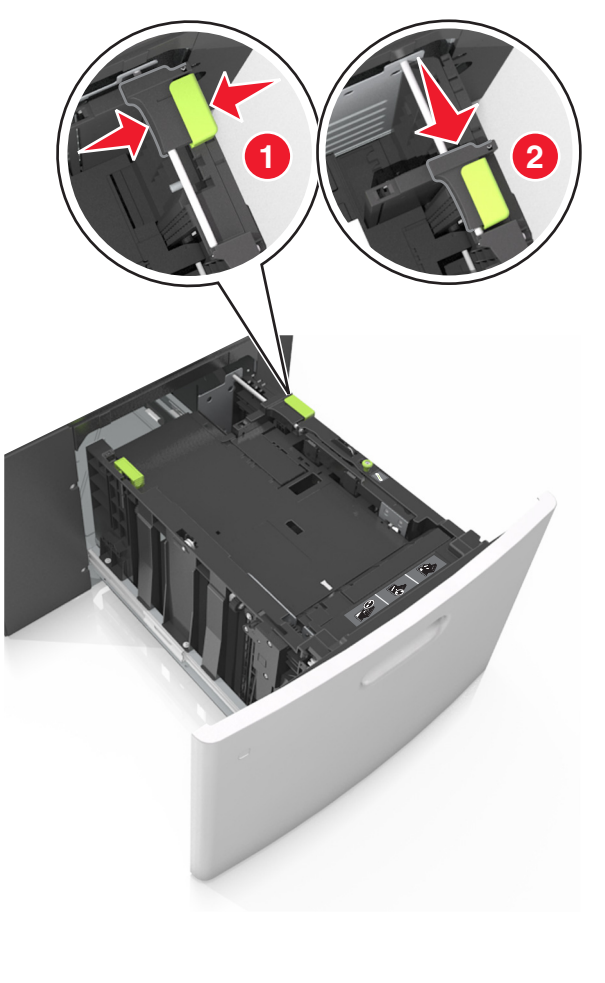

в Извлеките направляющую длины для формата А5 из держателя.

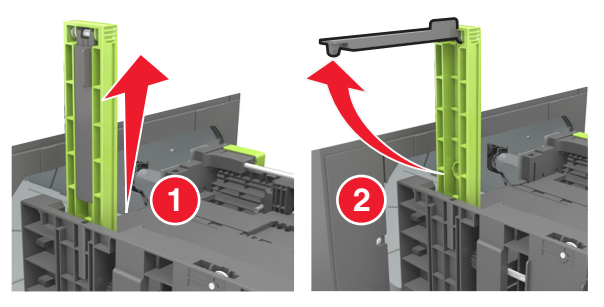

г Установите направляющую длины для формата А5 в предназначенный для нее слот.

**Примечание.** Вставьте направляющую длины для формата А5 на место, нажав на него до *щелчка*.

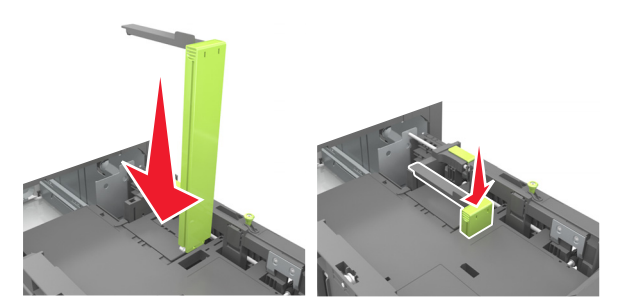

### Загрузка бумаги формата A4, letter, legal, oficio и folio

а Потяните и выдвиньте направляющую ширины в положение, требуемое для формата загруженной бумаги.

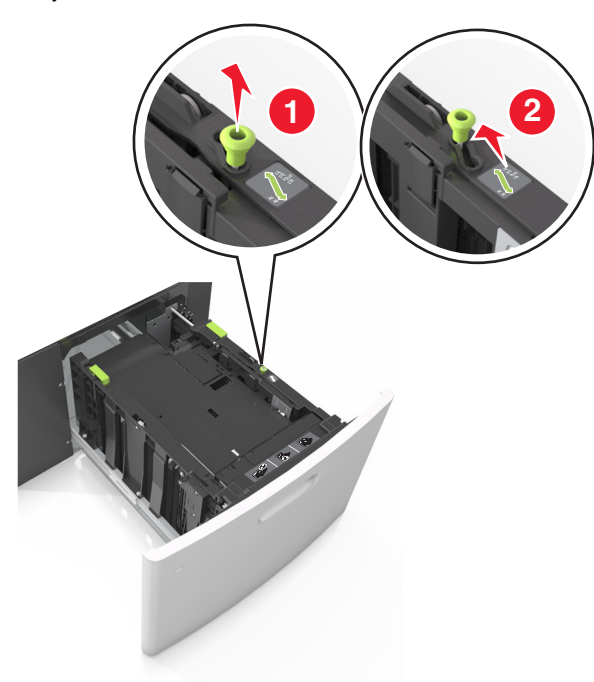

**б** Если направляющая длины для формата А5 не удалена с держателя, извлеките ее. Если направляющая длины для формата А5 извлечена, перейдите к шагу d.

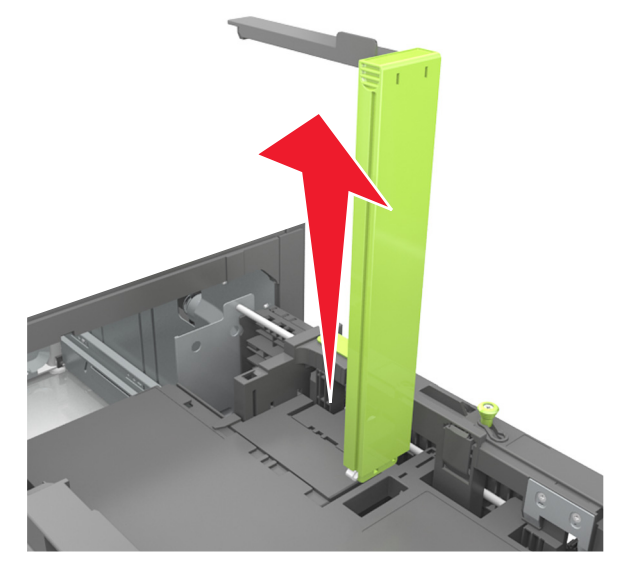

в Установите направляющую длины для формата А5 в держатель.

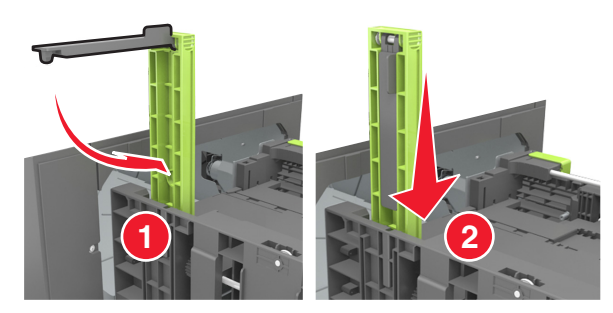

г Поставьте направляющую длины в положение, соответствующее формату загружаемой бумаги, и подвиньте на свое место до *щелчка*.

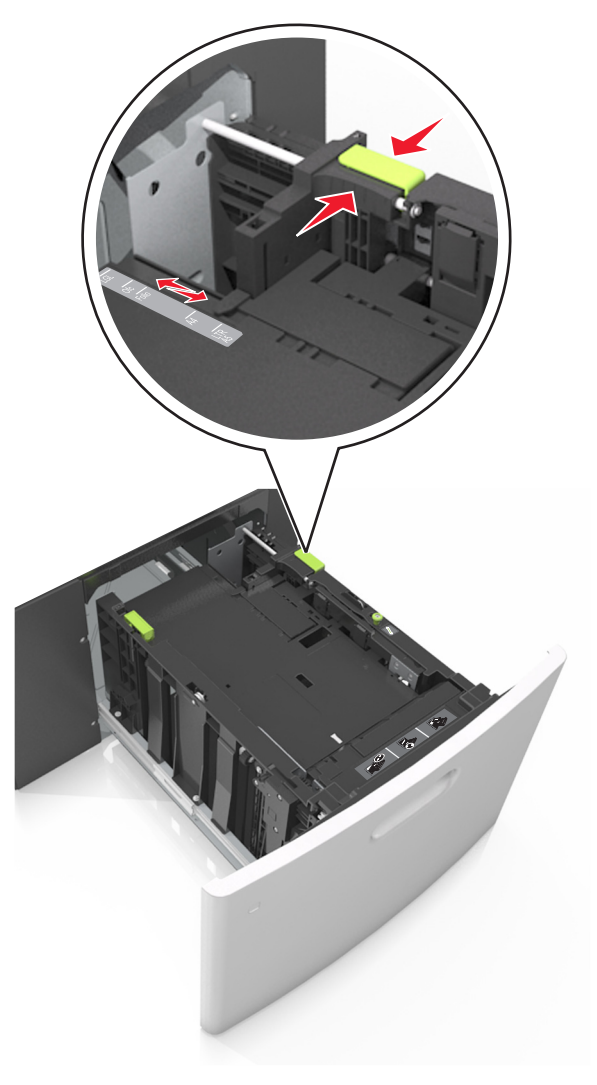

**3** Изогните стопку бумаги несколько раз в разные стороны для разделения листов, затем пролистайте стопку. Не загружайте бумагу со складками и сгибами. Выровняйте края стопки на плоской поверхности.

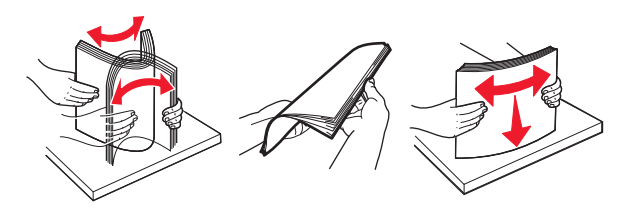

4 Загрузите стопку бумаги стороной для печати вниз.

Примечание. Убедитесь в том, что бумага загружена правильно.

 Существуют разные способы загрузки фирменных бланков в зависимости от того, установлен ли дополнительный брошюровщик.

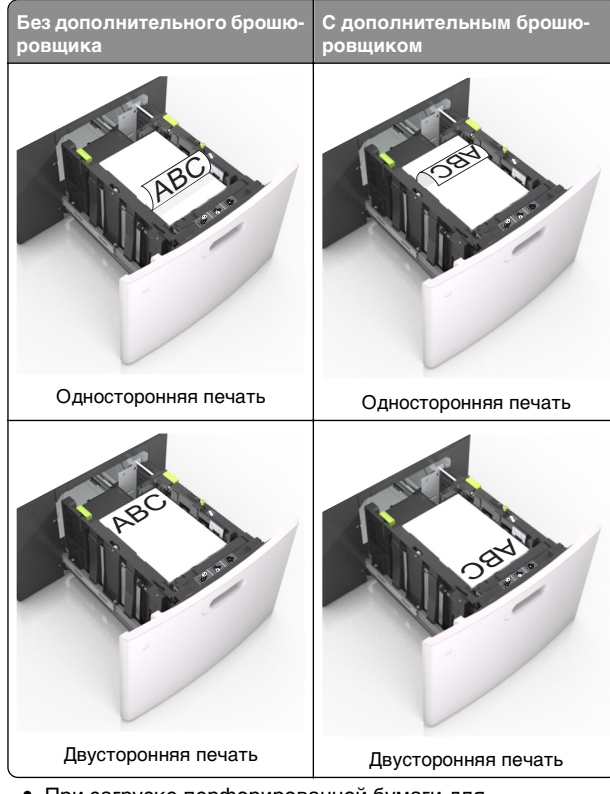

 При загрузке перфорированной бумаги для использования в брошюровщике, убедитесь, что отверстия вдоль длинного края бумаги находятся с правой стороны лотка.

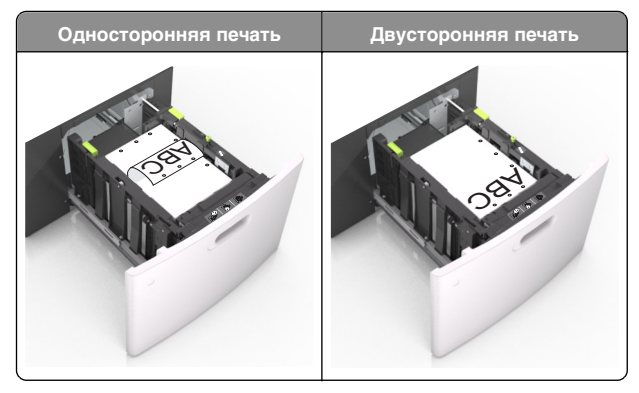

**Примечание.** Если отверстия на длинной стороне листа располагаются с левой стороны лотка, может возникнуть замятие бумаги.  Убедитесь в том, что высота стопки загруженной бумаги ниже индикатора максимальной загрузки бумаги.

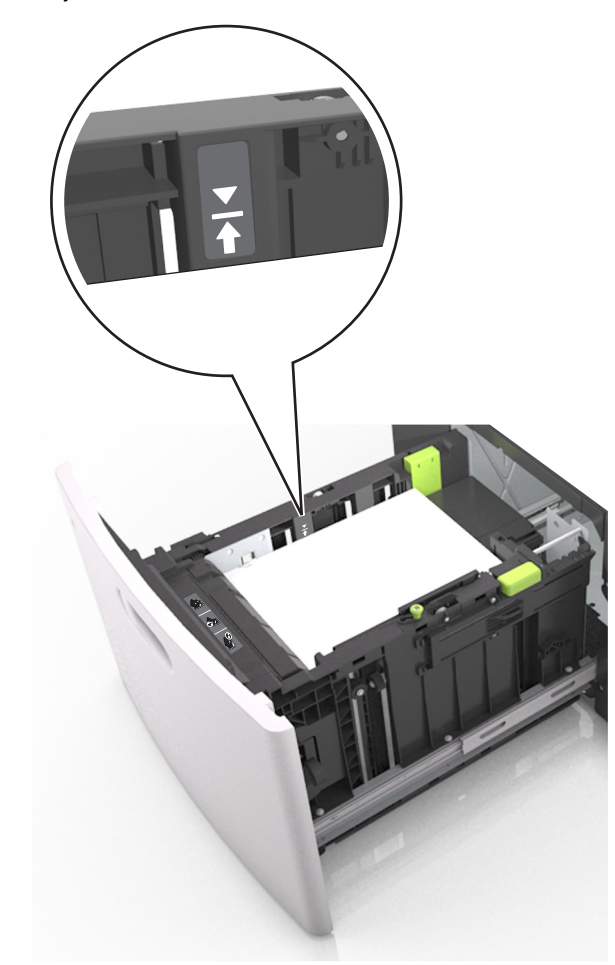

**ПРЕДУПРЕЖДЕНИЕ. Возможность повреждения:** Переполнение лотка может привести к заеданию бумаги.

5 Вставьте лоток.

Примечание. Вставьте стопку бумаги во время установки лотка.

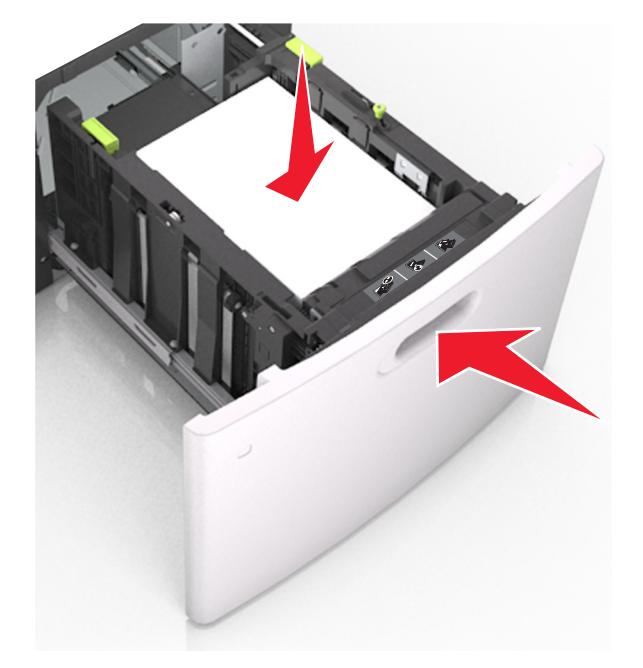

6 На панели управления принтера в меню "Бумага" задайте формат и тип бумаги в соответствии с загруженной бумагой.

**Примечание.** Укажите правильный формат и тип бумаги, чтобы избежать замятий бумаги и неполадок, связанных с качеством печати.

### Загрузка в многоцелевое устройство подачи

 Потяните вниз дверцу многоцелевого устройства подачи.

Примечание. Не загружайте бумагу в многоцелевое устройство подачи и не закрывайте его во время печати задания.

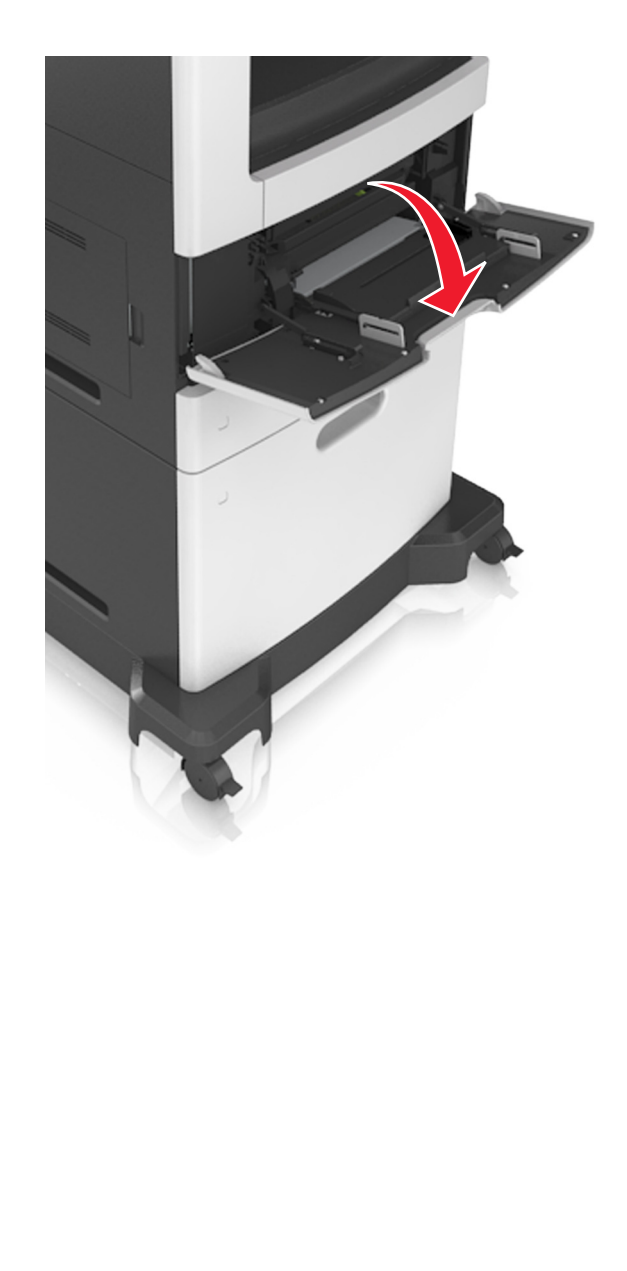

**2** Извлеките раскладную часть многоцелевого устройства подачи при помощи ручки.

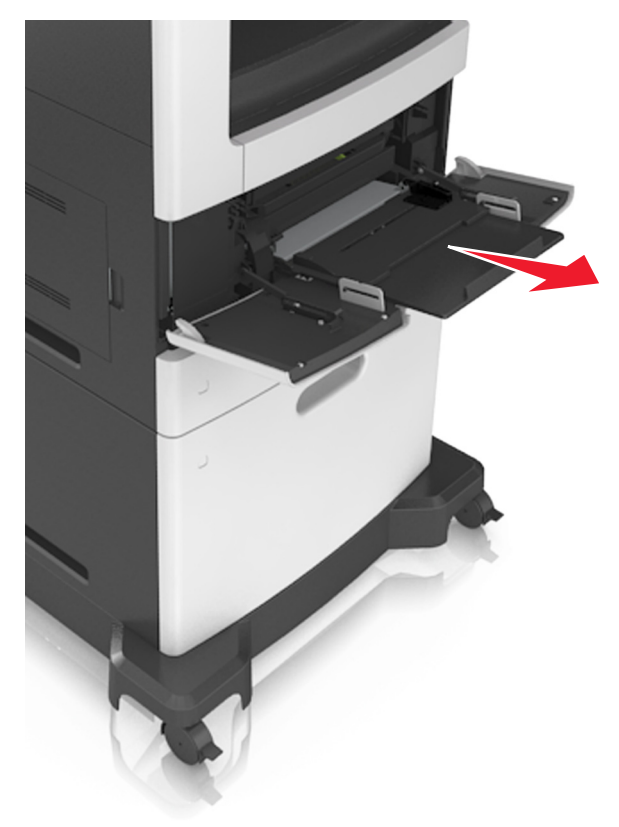

**Примечание.** Осторожно продвиньте раскладную часть таким образом, чтобы полностью выдвинуть и открыть многоцелевое устройство подачи.

**3** Передвиньте направляющую ширины в положение, требуемое для формата загруженной бумаги.

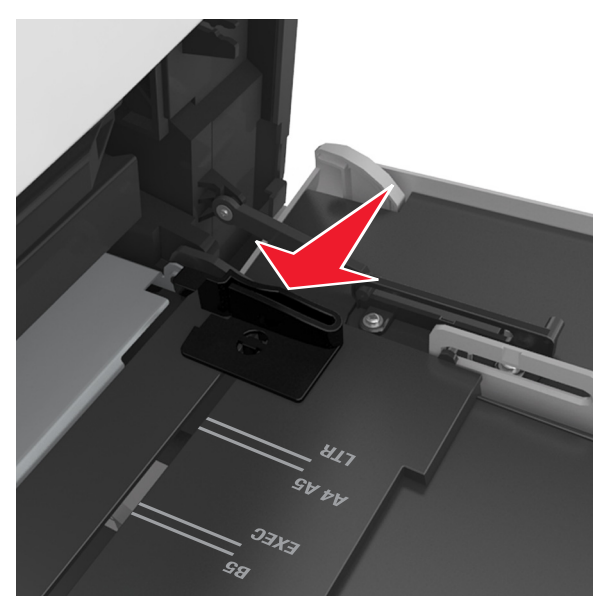

**Примечание.** Использование индикаторов форматов бумаги на днище лотка упрощают настройку направляющих.

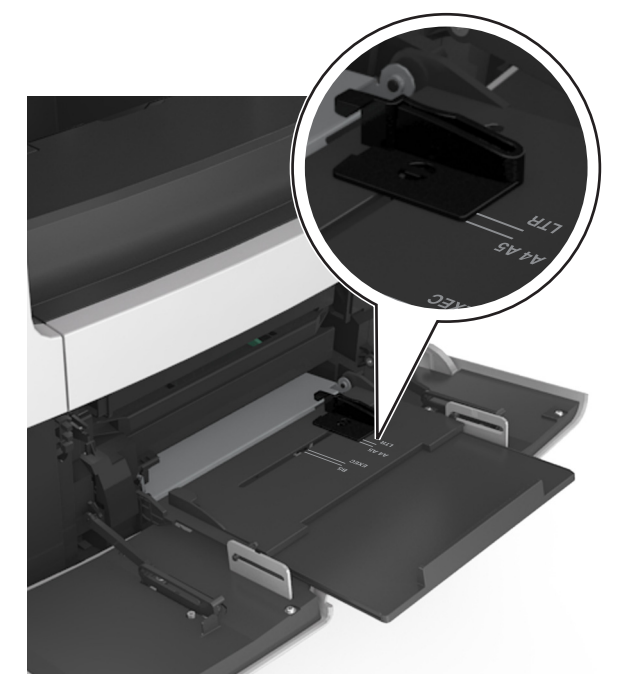

- 4 Подготовьте бумагу или специальный материал для загрузки.
  - Изогните стопку несколько раз в разные стороны для разделения листов, затем пролистайте ее. Не загружайте бумагу со складками и сгибами. Выровняйте края стопки на плоской поверхности.

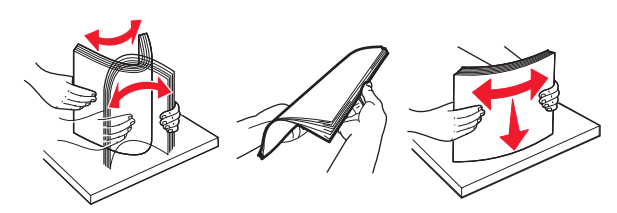

 Пролистайте стопку прозрачных пленок, удерживая ее за края. Выровняйте края стопки на плоской поверхности.

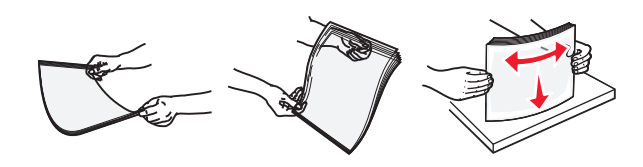

**Примечание.** Не дотрагивайтесь до рабочей стороны прозрачных пленок. Следите за тем, чтобы не поцарапать пленки.

 Изогните стопку конвертов несколько раз в разные стороны для разделения конвертов, затем пролистайте стопку. Выровняйте края стопки на плоской поверхности.

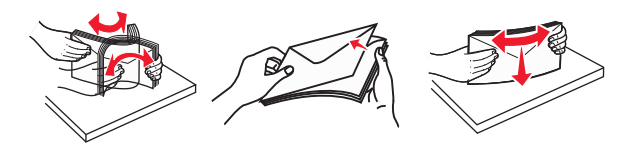

5 Загрузите бумагу или специальный материал.

Примечание. Осторожно загрузите стопку в многоцелевое устройство подачи до упора

- Загружайте одновременно материалы одного формата и типа.
- Убедитесь в том, что бумага не прижата плотно к краям многоцелевого устройства подачи, не отклоняется от горизонтального положения, не изогнута и не измята.
- Существуют разные способы загрузки фирменных бланков в зависимости от того, установлен ли дополнительный брошюровщик.

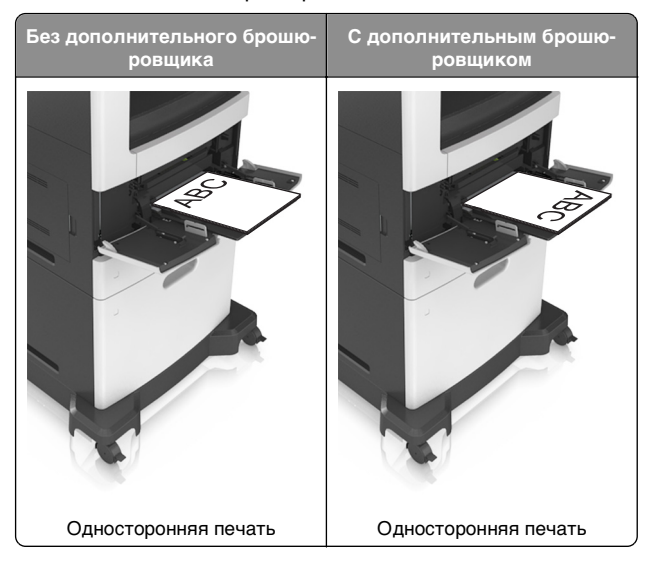

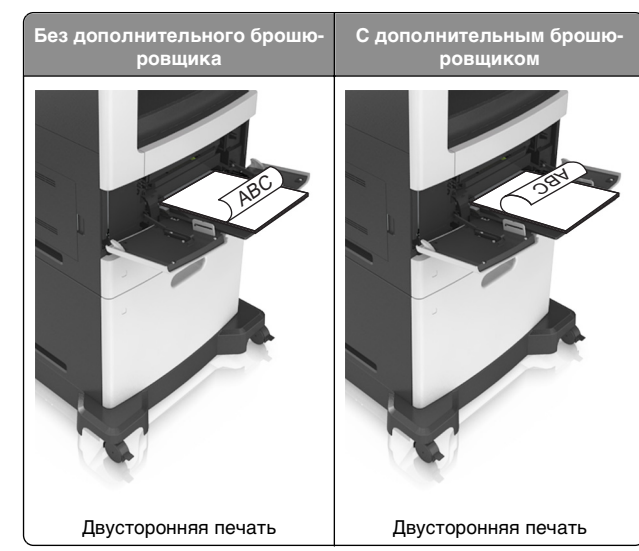

 При загрузке перфорированной бумаги для использования в брошюровщике, убедитесь, что отверстия вдоль длинного края бумаги находятся с правой стороны лотка.

| Односторонняя печать | Двусторонняя печать |
|----------------------|---------------------|
|                      |                     |

**Примечание.** Если отверстия на длинной стороне листа располагаются с левой стороны лотка, может возникнуть замятие бумаги.

 Загружайте конверты стороной с клапаном вниз и влево от многоцелевого устройства подачи.

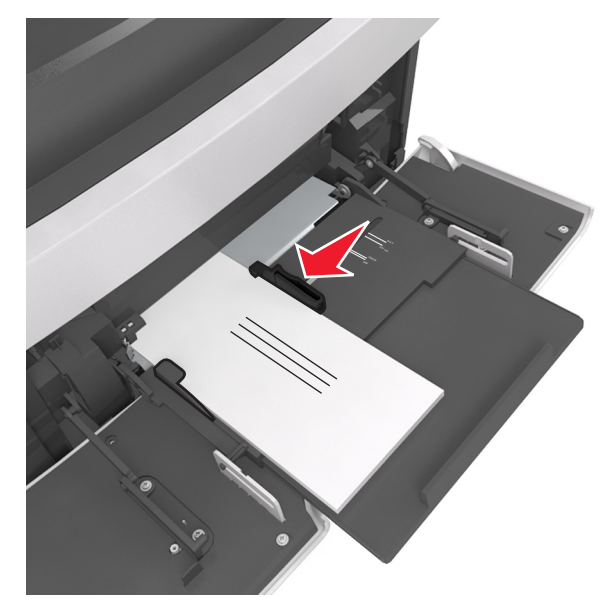

ПРЕДУПРЕЖДЕНИЕ. Возможность

повреждения: Запрещается печатать на конвертах с марками, застежками, защелками, окнами, рельефным покрытием и самоклеящимися полосками. Такие конверты могут серьезно повредить принтер.  Убедитесь в том, что толщина обычной или специальной бумаги ниже указанного максимального уровня заполнения бумагой.

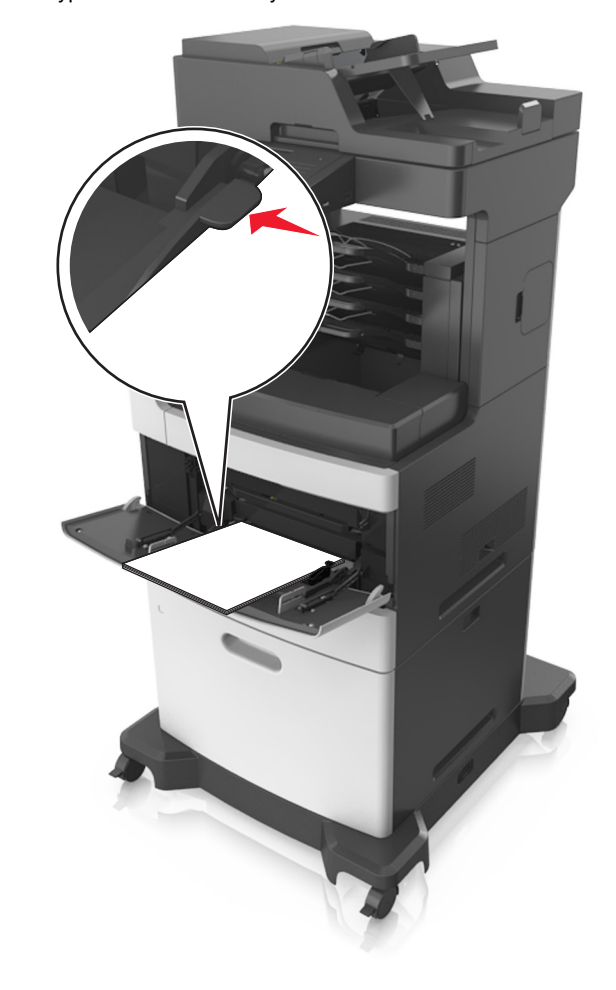

#### ПРЕДУПРЕЖДЕНИЕ. Возможность повреждения: Переполнение устройства подачи

может привести к заеданию бумаги.

- **6** Для бумаги пользовательского или универсального формата отрегулируйте положение направляющих ширины, чтобы они слегка касались стопки.
- 7 В меню «Бумага» на панели управления принтера задайте тип и формат бумаги в соответствии с загруженной в лоток бумагой.

**Примечание.** Укажите правильный формат и тип бумаги, чтобы избежать замятий бумаги и неполадок, связанных с качеством печати.

### Связывание лотков и исключение лотков из цепочки связи

### Связывание лотков и исключение лотков из цепочки связи

1 Откройте веб-браузер и в поле адреса введите IP-адрес принтера.

#### Примечания.

- IP-адрес принтера указан на начальном экране принтера. IP-адрес отображается в виде четырех наборов цифр, разделенных точками, например 123.123.123.123.
- Если используется прокси-сервер, временно отключите его, чтобы обеспечить правильную загрузку веб-страницы.

#### 2 Выберите Параметры >меню «Бумага».

- **3** Измените формат бумаги и настройки типа бумаги для связанных лотков.
  - Для связанных лотков убедитесь в том, что формат и тип бумаги одного лотка соответствуют другому лотку.
  - Чтобы отменить связывание лотков, убедитесь в том, что формат и тип бумаги одного лотка *не соответствует* параметрам другого лотка.

#### 4 Нажмите кнопку Отправить.

Примечание. Также можно изменить формат бумаги и настройки типа бумаги, используя панель управления принтера. Подробнее см. <u>«Задание формата и типа бумаги» на стр. 6</u>.

#### ПРЕДУПРЕЖДЕНИЕ. Возможность

повреждения: Загруженная в лоток бумага должны быть такого же типа, как и указанная в настройках принтера. Температура термоблока изменяется в зависимости от указанного типа бумаги. Если параметры не настроены надлежащим образом, при печати могут возникнуть проблемы.

### Создание пользовательского имени для типа бумаги

#### Использование встроенного веб-сервера

1 Откройте веб-браузер и в поле адреса введите IP-адрес принтера.

#### Примечания.

- IP-адрес принтера указан на начальном экране принтера. IP-адрес отображается в виде четырех наборов цифр, разделенных точками, например 123.123.123.123.
- Если используется прокси-сервер, временно отключите его, чтобы обеспечить правильную загрузку веб-страницы.
- 2 Выберите Параметры >Меню «Бумага» >Пользовательские имена.
- **3** Выберите пользовательское имя, затем введите имя пользовательского типа бумаги.
- 4 Нажмите кнопку Отправить.
- 5 Нажмите Пользовательский тип, затем убедитесь, что новое имя пользовательского типа бумаги заменило пользовательское имя.

#### Использование панели управления принтера

1 На начальном экране выберите:

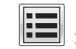

#### >Меню "Бумага" >Пользовательские имена

- **2** Выберите пользовательское имя, затем введите имя пользовательского типа бумаги.
- 3 Нажмите кнопку Отправить.
- 4 Коснитесь **Пользовательский тип**, затем убедитесь, что новое имя пользовательского типа бумаги заменило пользовательское имя.

### Назначение пользовательского типа бумаги

#### Использование встроенного веб-сервера

При связывании или отмене связывания лотков назначьте имя для пользовательского типа бумаги.

1 Откройте веб-браузер и в поле адреса введите IP-адрес принтера.

#### Примечания.

- IP-адрес принтера указан на начальном экране принтера. IP-адрес отображается в виде четырех наборов цифр, разделенных точками, например 123.123.123.123.
- Если используется прокси-сервер, временно отключите его, чтобы обеспечить правильную загрузку веб-страницы.
- 2 Выберите Параметры >меню «Бумага» >Пользовательские типы.
- **3** Выберите имя пользовательского типа бумаги, затем выберите тип бумаги.

**Примечание.** По умолчанию для всех названий заданных пользователем пользовательских типов бумаги задано "Бумага".

4 Нажмите кнопку Отправить.

#### Использование панели управления принтера

1 На начальном экране выберите:

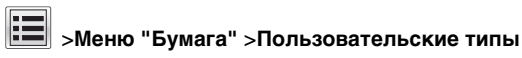

2 Выберите имя пользовательского типа бумаги, затем выберите тип бумаги.

**Примечание.** По умолчанию для всех названий заданных пользователем пользовательских типов бумаги задано "Бумага".

3 Нажмите кнопку Отправить.

#### Выполняется печать

#### Печать форм и документа

#### Печать форм

Приложение "Формы и избранное" предоставляет пользователям быстрый и простой доступ к часто используемым формам и другим данным, печать которых выполняется регулярно. Перед тем, как использовать это приложение, его нужно сначала настроить на принтере. Подробнее см. <u>«Настойка форм и избранного» на стр. 4</u>.

1 На начальном экране выберите:

Формы и избранное > выберите форму в списке > введите число копий > настройте другие параметры

2 Примените изменения.

#### Печать документа

- 1 На панели управления принтера задайте тип и формат бумаги в соответствии с загруженной бумагой.
- 2 Отправьте задание на печать:

#### Для пользователей Windows

- а Открыв документ, выберите Файл >Печать.
- б Нажмите кнопку Свойства, Параметры или Настройка.
- в При необходимости настройте нужные параметры.
- г Нажмите ОК >Печать.

#### Для пользователей Macintosh

- а Настройте параметры в диалоговом окне «Раде Setup».
  - 1 Открыв документ, выберите File (Файл) >Page Setup (Параметры страницы).
  - 2 Выберите формат бумаги или создайте пользовательский формат, соответствующий загруженной бумаге.
  - 3 Выберите OK.
- б Настройте параметры в диалоговом окне «Print».
  - 1 При открытом документе выберите Файл > Печать.

Если необходимо, щелкните значок в виде треугольника, чтобы отобразить дополнительные параметры.

2 При необходимости настройте параметры печати в раскрывающихся меню.

Примечание. Чтобы выполнить печать на бумаге определенного типа, настройте параметр типа бумаги в соответствии с загруженной бумагой или выберите соответствующий лоток или устройство подачи.

**3** Нажмите кнопку **Печать**.

#### Настройка плотности тонера

1 Откройте веб-браузер и в поле адреса введите IP-адрес принтера.

#### Примечания.

- IP-адрес принтера указан на начальном экране принтера. IP-адрес отображается в виде четырех наборов цифр, разделенных точками, например 123.123.123.123.
- Если используется прокси-сервер, временно отключите его, чтобы обеспечить правильную загрузку веб-страницы.
- 2 Выберите Параметры >Параметры печати >Меню «Качество» >Плотность тонера.
- **3** Настройте параметр плотности тонера, затем нажмите **Отправить**.

#### Использование панели управления принтера

1 На начальном экране выберите:

>Параметры >Параметры печати >меню "Качество" >Плотность тонера

2 Настройте значение параметра и нажмите Отправить.

### Печать с флэш-диска или мобильного устройства

#### Печать с флэш-накопителя

#### Примечания.

- Перед печатью зашифрованного файла PDF появится запрос на ввод пароля данного файла с панели управления.
- Пользователь не может выполнять печать файлов, на печать которых он не обладает полномочиями.

#### **1** Вставьте флэш-накопитель в USB порт.

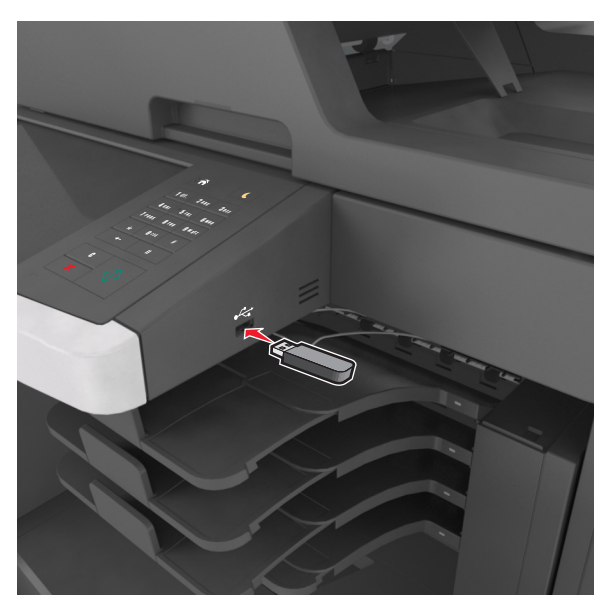

#### Примечания.

- Если установлен флэш-диск, на начальном экране появится значок флэш-диска.
- Если в момент установки флэш-накопителя принтер требует вмешательства пользователя (например, в связи с замятием бумаги), это запоминающее устройство игнорируется.
- Если в момент установки флэш-диска на принтере обрабатываются другие задания, отображается сообщение Занят. По завершении обработки таких заданий для печати документов с флэшнакопителя может потребоваться просмотр списка отложенных заданий.

#### ПРЕДУПРЕЖДЕНИЕ. Возможность

повреждения: Не прикасайтесь к кабелю USB, сетевому адаптеру, разъему, устройству памяти, а также к указанным участкам на принтере, когда выполняется печать, чтение или запись с устройства памяти. Возможна потеря данных.

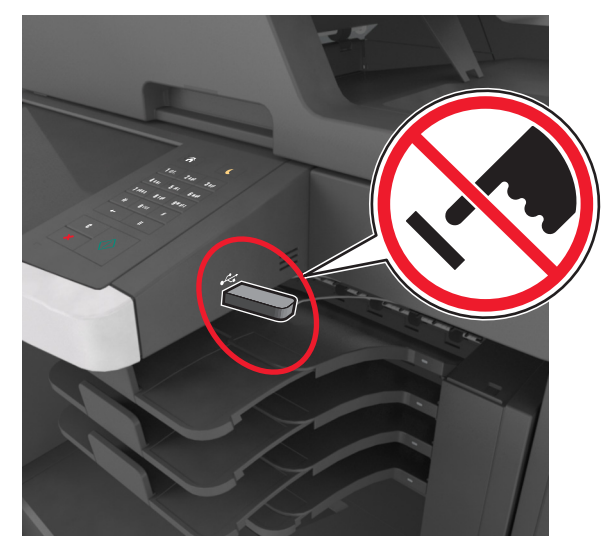

- 2 На панели управления принтера выберите документ для печати.
- **3** С помощью стрелок выберите предварительный просмотр документа.
- 4 С помощью стрелок <u>н</u> и <u>задайте количество</u> копий, которые необходимо распечатать, а затем нажмите **Печать**.

#### Примечания.

- Не извлекайте флэш-накопитель из USB-порта до окончания печати документа.
- Если после выхода из экрана меню USB флэш-диск не извлечен из принтера, вы все равно можете распечатывать файлы, хранящиеся на флэш-диске как Отложенные задания.

### Поддерживаемые флэш-диски и типы файлов

#### Примечания.

- Высокоскоростные флэш-накопители должны поддерживать стандарт полноскоростного интерфейса USB. Низкоскоростные накопители USB не поддерживаются.
- Флэш-диски USB должны поддерживать FAT-систему (File Allocation Tables). Устройства,

отформатированные с NTFS (файловая система новой технологии) или любой другой файловой системой, не поддерживаются.

| Рекомендованные флэш-диски                                                                                                    | Тип файла                                                                                                    |
|----------------------------------------------------------------------------------------------------|----------------------------------------------------------------------------------------------------|
| Иножество флэш-дисков протестированы и<br>зекомендованы для работы с данным принтером.<br>За дополнительной информацией обратитесь по<br>месту приобретения принтера. | Документы:<br>• .pdf<br>• .xps<br>Изображения:<br>• .dcx<br>• .gif<br>• .jpeg или .jpg<br>• .bmp<br>• .pcx<br>• .tiff или .tif<br>• .png<br>• .fls |

#### Печать с мобильного устройства

Чтобы загрузить совместимое приложение для печати с мобильных устройств, посетите наш веб-узел или обратитесь по месту приобретения принтера.

**Примечание.** Кроме того, приложения для печати с мобильных устройств могут быть доступны на сайте производителя этих мобильных устройств.

#### Отмена задания на печать

### Отмена задания печати с помощью панели управления принтером

- 1 На панели управления принтера нажмите Отмена задания или нажмите на клавиатуре.
- 2 Коснитесь задания печати, которое необходимо отменить, затем нажмите Удалить выбранные задания.

**Примечание.** Нажмите на клавиатуре, а затем нажмите **Возобновить**, чтобы вернуться к начальному экрану.

#### Отмена задания печати с компьютера

#### Для пользователей Windows

- 1 Откройте папку принтеров, затем выберите ваш принтер.
- **2** В окне очереди печати выберите задание, которое необходимо отменить, и удалите его.

#### Для пользователей Macintosh

- 1 Из пункта System Preferences (Настройки системы) меню Apple перейдите к вашему принтеру.
- **2** В окне очереди печати выберите задание, которое необходимо отменить, и удалите его.

#### Копирование

#### Получение копий

#### Выполнение ускоренного копирования

 Загрузите исходный документ лицевой стороной вверх, короткой стороной вперед в лоток УАПД или лицевой стороной вниз на стекло экспонирования сканера.

#### Примечания.

- Не загружайте в лоток УАПД почтовые открытки, фотокарточки, документы небольшого формата, прозрачные пленки, фотобумагу и документы на тонкой бумаге (например, вырезки из журналов). Помещайте такие документы на стекло экспонирования сканера.
- Когда бумага загружена правильно, загорится световой индикатор УАПД.
- 2 При загрузке документа в лоток УАПД отрегулируйте положение направляющих для бумаги.

**Примечание.** Во избежание обрезки изображения убедитесь, что формат исходного документа и бумаги для копирования совпадают.

3 На панели управления принтера нажмите кнопку

#### Копирование с использованием УАПД

1 Загрузите оригинал документа лицевой стороной вверх, короткой стороной вперед в лоток УАПД.

#### Примечания.

- Не загружайте в лоток УАПД почтовые открытки, фотокарточки, документы небольшого формата, прозрачные пленки, фотобумагу и документы на тонкой бумаге (например, вырезки из журналов). Помещайте такие документы на стекло экспонирования сканера.
- Когда бумага загружена правильно, загорается световой индикатор УАПД.
- 2 Отрегулируйте положение направляющих для бумаги.
- 3 На начальном экране выберите:

Копирование > укажите параметры копирования >Копировать

### Копирование с помощью стекла сканера

- Поместите оригинал документа лицевой стороной вниз в левый верхний угол стекла экспонирования сканера.
- 2 На начальном экране выберите:

Копирование > укажите параметры копирования >Копировать

Если необходимо отсканировать большее количество страниц, поместите следующий документ на стекло сканера, а затем нажмите кнопку **Сканировать** следующую страницу.

3 Нажмите Завершить задание.

#### Копирование фотографий

- 1 Поместите фотографию в левый верхний угол на стекло сканера лицевой стороной вниз.
- 2 На начальном экране выберите:

Копирование >Содержимое >Фото >

3 В меню Источник содержимого выберите настройку, которая больше подходит к копируемой исходной фотографии.

4 Нажмите 💛 >Копировать

Примечание. Если необходимо отсканировать больше фотографий, поместите следующую фотографию на стекло сканера, а затем нажмите кнопку Сканировать следующую страницу.

5 Нажмите Завершить задание.

#### Отмена задания на копирование

### Отмена задания на копирование, когда документ находится в УАПД

После начала обработки документа из УАДП нажмите Отменить задание на экране сканирования.

#### Отмена задания на копирование, когда исходный документ находится на стекле экспонирования сканера

На начальном экране нажмите Отмена задания.

На дисплее отображается сообщение Отмена. По завершении отмены задания отобразится экран копирования.

### Отмена задания копирования во время печати страниц

- 1 На панели управления принтера нажмите Отмена задания или нажмите 🔀 на клавиатуре.
- **2** Выберите задание, которое необходимо отменить, затем нажмите **Удалить выбранные задания**.

**Примечание.** Нажмите **Ж** на клавиатуре, а затем нажмите **Возобновить**, чтобы вернуться к начальному экрану.

## Передача по электронной почте

### Настройка принтера для отправки электронной почты

### Настройка функции электронной почты

1 Откройте веб-браузер и в поле адреса введите IP-адрес принтера.

#### Примечания.

- IP-адрес принтера указан на начальном экране принтера. IP-адрес отображается в виде четырех наборов цифр, разделенных точками, например 123.123.123.123.
- Если используется прокси-сервер, временно отключите его, чтобы обеспечить правильную загрузку веб-страницы.
- 2 Нажмите Параметры >Параметры электронной почты / FTP >Параметры электронной почты.
- **3** Введите необходимые данные и нажмите кнопку **Отправить**.

### Настройка параметров электронной почты

1 Откройте веб-браузер и в поле адреса введите IP-адрес принтера.

#### Примечания.

- IP-адрес принтера указан на начальном экране принтера. IP-адрес отображается в виде четырех наборов цифр, разделенных точками, например 123.123.123.123.
- Если используется прокси-сервер, временно отключите его, чтобы обеспечить правильную загрузку веб-страницы.
- 2 Нажмите Параметры >> Параметры электронной почты / FTP >> Параметры электронной почты.
- **3** Введите соответствующую информацию и нажмите кнопку **Отправить**.

### Создание кода быстрого доступа для электронной почты

#### Создание группы кода быстрого доступа к электронной почте с использованием встроенного вебсервера

1 Откройте веб-браузер и в поле адреса введите IP-адрес принтера.

#### Примечания.

- IP-адрес принтера указан на начальном экране принтера. IP-адрес отображается в виде четырех наборов цифр, разделенных точками, например 123.123.123.123.
- Если используется прокси-сервер, временно отключите его, чтобы обеспечить правильную загрузку веб-страницы.

#### 2 Выберите Настройка.

- 3 В разделе "Другие параметры" выберите Управление кодами быстрого доступа >Настройка кодов быстрого доступа эл. почты.
- **4** Введите уникальное имя получателя, а затем введите адрес электронной почты. При вводе нескольких адресов указывайте их через запятую (,).
- 5 Нажмите Добавить.

#### Создание кода быстрого доступа для электронной почты с помощью панели управления принтера

1 На начальном экране выберите:

Электронная почта >Получатель > введите адрес электронной почты

Чтобы создать группу получателей, нажмите **Следующий адрес**, а затем введите адрес электронной почты следующего получателя.

- **2** Нажмите **Тема**, введите тему электронного сообщения, а затем нажмите **Готово**.
- **3** Нажмите **Сообщение**, введите сообщение, а затем нажмите **Готово**.
- 4 Настройте параметры электронной почты.

**Примечание.** При изменении настроек после создания кода быстрого доступа электронной почты, эти изменения не будут сохранены.

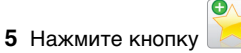

- **6** Введите уникальное имя для кода быстрого доступа, а затем нажмите **Готово**.
- 7 Проверьте правильность кода быстрого доступа, а затем нажмите **OK**.

Если код быстрого доступа введен неправильно, нажмите **Отмена**, а затем повторно введите необходимые данные.

#### Примечания.

- Код быстрого доступа отображается в значке кода быстрого доступа для электронной почты на начальном экране принтера.
- Код быстрого доступа отображается при отправке документа по электронной почте с теми же настройками.

### Отмена передачи сообщения электронной почты

- Если используется устройство автоматической подачи, нажмите Отмена задания, когда отображается сообщение Сканирование.
- Если используется стекло сканера, нажмите Отмена задания, когда отображается сообщение Сканирование ИЛИ Сканировать следующую страницу / Завершить задание.

#### Работа с факсом

#### Передача факса

### Отправка факса с помощью панели управления принтера

 Загрузите исходный документ лицевой стороной вверх, короткой стороной вперед в лоток УАПД или лицевой стороной вниз на стекло экспонирования сканера.

#### Примечания.

- Не загружайте в лоток УАПД почтовые открытки, фотокарточки, документы небольшого формата, прозрачные пленки, фотобумагу и документы на тонкой бумаге (например, вырезки из журналов). Помещайте такие документы на стекло экспонирования сканера.
- Когда бумага загружена правильно, загорается световой индикатор УАПД.
- **2** При загрузке документа в лоток УАПД отрегулируйте положение направляющих для бумаги.
- 3 На начальном экране нажмите Факс.
- 4 Введите номер факса или код быстрого доступа.

**Примечание.** Чтобы добавить получателей, нажмите кнопку **Следующий номер**, а затем введите номер телефона или код быстрого доступа получателя, или выполните поиск в адресной книге.

5 Нажмите Передать факс.

#### Передача факса с компьютера

#### Для пользователей Windows

- 1 Открыв документ, выберите Файл >Печать.
- 2 Выберите принтер, затем нажмите Свойства, Настройки, Параметры или Настройка.
- **3** Щелкните **Факс** >**Включить факс**, а затем введите номер или номера факса адресата.
- 4 При необходимости настройте другие параметры факса.
- 5 Примените изменения и отправьте задание факсимильной связи.

#### Примечания.

- Функцию факса можно использовать только с драйвером PostScript или универсальным драйвером факса. За дополнительной информацией обратитесь по месту приобретения принтера.
- Для использования факса с помощью драйвера PostScript настройте и включите его во вкладке Конфигурация.

#### Для пользователей Macintosh

- 1 При открытом документе выберите Файл > Печать.
- 2 Выберите принтер.

- 3 Введите номер факса адресата, а затем при необходимости настройте другие параметры факса.
- 4 Отправьте задание факсимильной связи.

### Передача факса с использованием кода быстрого доступа

Коды быстрого доступа для факса по функциональному назначению можно сравнить с номерами быстрого набора, сохраняемые в памяти телефона или факсимильного аппарата. Код быстрого доступа (1–999) может быть назначен для одного или нескольких получателей.

 Загрузите оригинал лицевой стороной вверх, короткой стороной вперед в лоток УАПД или лицевой стороной вниз на стекло сканера.

#### Примечания.

- Не загружайте в лоток УАПД почтовые открытки, фотокарточки, документы небольшого формата, прозрачные пленки, фотобумагу и документы на тонкой бумаге (например, вырезки из журналов). Поместите эти элементы на стекло сканера.
- Если бумага загружена правильно, загорается индикатор УАПД.
- **2** При загрузке документа в лоток УАПД отрегулируйте положение направляющих для бумаги.
- **3** На панели управления принтера нажмите кнопку **#**, а затем введите код быстрого доступа с помощью клавиатуры.
- 4 Нажмите Передать факс.

### Передача факса с использованием адресной книги

При помощи адресной книги можно искать по закладкам и серверам с сетевыми каталогами. За дополнительной информацией по включению функции адресной книги обратитесь к своему представителю службы поддержки.

 Загрузите исходный документ лицевой стороной вверх, короткой стороной вперед в лоток УАПД или лицевой стороной вниз на стекло экспонирования сканера.

#### Примечания.

 Не загружайте в лоток УАПД почтовые открытки, фотокарточки, документы небольшого формата, прозрачные пленки, фотобумагу и документы на тонкой бумаге (например, вырезки из журналов). Помещайте такие документы на стекло экспонирования сканера.

- Когда бумага загружена правильно, загорается световой индикатор УАПД.
- 2 При загрузке документа в лоток УАПД отрегулируйте положение направляющих для бумаги.

#### 3 На начальном экране выберите:

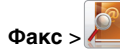

Meter Note: Note:

Примечание. Поиск имен можно выполнять только по одному.

4 Выберите имя получателя, а затем нажмите кнопку **Передать по факсу**.

#### Передача факса в назначенное время

 Загрузите исходный документ лицевой стороной вверх, короткой стороной вперед в лоток УАПД или лицевой стороной вниз на стекло экспонирования сканера.

#### Примечания.

- Не загружайте в лоток УАПД почтовые открытки, фотокарточки, документы небольшого формата, прозрачные пленки, фотобумагу и документы на тонкой бумаге (например, вырезки из журналов). Поместите эти элементы на стекло сканера.
- Если бумага загружена правильно, загорается индикатор УАПД.
- **2** При загрузке документа в лоток УАПД отрегулируйте положение направляющих для бумаги.
- 3 На начальном экране выберите:

Факс > введите номер факса >Параметры >Отложенная передача

Примечание. Если для параметра «Режим факса» задано значение «Сервер факсов», кнопка «Отложенная передача» не отображается. Список ожидающих отправления факсов находится в очереди факсов.

- 4 Укажите желаемое время передачи факса, а затем нажмите .
- 5 Нажмите Передать факс.

**Примечание.** Производится сканирование документа, а затем факс передается в назначенное время.

#### Создание кодов быстрого доступа

#### Создание кода быстрого доступа для назначения факса с использованием встроенного веб-сервера

Назначте код быстрого доступа одному номеру факса или группе номеров факсов.

1 Откройте веб-браузер и в поле адреса введите IP-адрес принтера.

#### Примечания.

- IP-адрес принтера указан на начальном экране принтера. IP-адрес отображается в виде четырех наборов цифр, разделенных точками, например 123.123.123.123.
- Если используется прокси-сервер, временно отключите его, чтобы обеспечить правильную загрузку веб-страницы.
- 2 Нажмите Параметры >Управление кодами быстрого доступа >Настройка кодов быстрого доступа факса.

**Примечание.** Может потребоваться ввести пароль. Если вам не назначили имя пользователя и пароль, обратитесь к представителю службы поддержки.

**3** Введите уникальное имя для кода быстрого доступа, а затем введите номер факса.

#### Примечания.

- Чтобы создать код быстрого доступа для нескольких номеров, введите номера факса для группы.
- Разделяйте номера факса в группе точкой с запятой (;).
- 4 Назначьте номер для кода быстрого доступа.

Примечание. Если ввести код, который уже используется, появится запрос на выбор другого кода.

5 Нажмите Добавить.

#### Создание кода быстрого доступа для назначения факса с использованием панели управления принтера

1 На начальном экране нажмите Факс, затем введите номер факса.

Примечание. Для создания группы номеров факсов нажмите След. номер, а затем введите следующий номер факса.

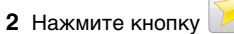

- 3 Введите уникальное имя для кода быстрого доступа. а затем нажмите Готово.
- 4 Проверьте правильность кода быстрого доступа, а затем нажмите ОК.

Примечание. Если код быстрого доступа введен неправильно, нажмите Отмена, а затем повторно введите необходимые данные.

#### Сканирование

#### Использование функции сканирования в сеть

Функция "Сканирование в сетевое расположение" позволяет отправлять отсканированные документы по сети в заданное специалистом по обслуживанию системы местоположение. После настройки в сети папок назначения (общих сетевых папок) необходимо установить и настроить приложение на соответствующих принтерах при помощи встроенного веб-сервера. Подробнее см. «Настройка функции сканирования в сетевое расположение» на стр. 5.

#### Сканирование с передачей по адресу FTP

#### Сканирование на сайт FTP с помощью панели управления принтера

1 Загрузите исходный документ лицевой стороной вверх, короткой стороной вперед в лоток УАПД или лицевой стороной вниз на стекло экспонирования сканера.

#### Примечания.

- Не загружайте в лоток УАПД почтовые открытки, фотокарточки, документы небольшого формата, прозрачные пленки, фотобумагу и документы на тонкой бумаге (например, вырезки из журналов). Помещайте такие документы на стекло экспонирования сканера.
- Когда бумага загружена правильно, загорается световой индикатор УАПД.
- 2 При загрузке документа в лоток УАПД отрегулируйте положение направляющих для бумаги.
- 3 На панели управления принтера выберите: **FTP** >**FTP** > введите адрес FTP >**Готово** >**Передать**

#### Сканирование на адрес FTP с использованием кода быстрого доступа

 Загрузите исходный документ лицевой стороной вверх. короткой стороной вперед в лоток УАПД или лицевой стороной вниз на стекло экспонирования сканера.

#### Примечания.

- Не загружайте в лоток УАПД почтовые открытки, фотокарточки, документы небольшого формата, прозрачные пленки, фотобумагу и документы на тонкой бумаге (например, вырезки из журналов). Помещайте такие документы на стекло экспонирования сканера.
- когда бумага загружена правильно, загорается световой индикатор УАПД.
- 2 При загрузке документа в лоток УАПД отрегулируйте положение направляющих для бумаги.
- **3** На панели управления принтера нажмите кнопку #, а затем введите код быстрого доступа FTP.

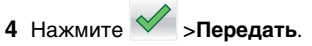

#### Сканирование с передачей по FTP с использованием адресной книги

1 Загрузите исходный документ лицевой стороной вверх, короткой стороной вперед в лоток УАПД или лицевой стороной вниз на стекло экспонирования сканера.

#### Примечания.

- Не загружайте в лоток УАПД почтовые открытки, фотокарточки, документы небольшого формата, прозрачные пленки, фотобумагу и документы на тонкой бумаге (например, вырезки из журналов). Помешайте такие документы на стекло экспонирования сканера.
- Когда бумага загружена правильно, загорается световой индикатор УАПД.
- 2 При загрузке документа в лоток УАПД отрегулируйте положение направляющих для бумаги.
- 3 На начальном экране выберите:

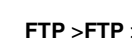

- FTP >FTP > // > введите имя получателя >Поиск
- 4 Нажмите имя получателя.

Примечание. Чтобы выполнить поиск других получателей, нажмите Новый поиск и введите имя следующего получателя.

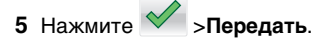

#### Сканирование на компьютер или флэш-накопитель

#### Сканирование на компьютер с использованием Embedded Web Server

1 Откройте веб-браузер и в поле адреса введите IP-адрес принтера.

#### Примечания.

• IP-адрес принтера указан на начальном экране принтера. ІР-адрес отображается в виде четырех наборов цифр, разделенных точками, например 123.123.123.123.

- Если используется прокси-сервер, временно отключите его, чтобы обеспечить правильную загрузку веб-страницы.
- 2 Нажмите Профиль сканирования >Создать профиль сканирования.
- **3** Выберите параметры сканирования, а затем нажмите кнопку **Далее**.
- **4** На компьютере выберите папку, в которую требуется сохранить сканируемое изображение.
- 5 Введите имя сканированного изображения и имя пользователя.

**Примечание.** Имя сканирования - это имя, которое отображается в списке "Профиль сканирования" на дисплее.

6 Нажмите кнопку Отправить.

**Примечание.** При нажатии кнопки **Отправить** автоматически назначается номер кода быстрого доступа. Этот номер кода быстрого доступа используется после подготовки документов для сканирования.

- 7 Просмотр указаний на экране «Профиль сканирования».
  - а Загрузите исходный документ лицевой стороной вверх, короткой стороной вперед в лоток УАПД или лицевой стороной вниз на стекло экспонирования сканера.

#### Примечания.

- Не загружайте в лоток УАПД почтовые открытки, фотокарточки, документы небольшого формата, прозрачные пленки, фотобумагу и документы на тонкой бумаге (например, вырезки из журналов). Поместите эти элементы на стекло сканера.
- Если бумага загружена правильно, загорается индикатор УАПД.
- **б** При загрузке документа в лоток УАПД отрегулируйте положение направляющих для бумаги.
- в Выполните одно из следующий действий.
  - Нажмите #, а затем с помощью клавиатуры введите код быстрого доступа.
  - На начальном экране выберите:
     Отложенные задания >Профили > выберите код быстрого доступа из списка

**Примечание.** Сканер отсканирует и отправит документ в указанную папку.

8 Просмотр файла с компьютера.

**Примечание.** Результирующий файл сохраняется в указанном пользователем месте или открывается в указанной программе.

### Настройка функции сканирования на компьютер

#### Примечания.

- Эта функция доступна только в Windows Vista или более новых выпусках.
- Убедитесь, что компьютер и принтер подключены к одной и той же сети.
- 1 Откройте папку принтеров, затем выберите ваш принтер.

**Примечание.** Если принтер не отображается в списке, добавьте его.

- 2 Откройте свойства принтера, затем настройте параметры как необходимо.
- **3** На панели управления коснитесь **Сканирование на** компьютер > выберите соответствующие параметры сканирования >**Передать**.

#### Сканирование на флэш-диск

 Загрузите исходный документ лицевой стороной вверх, короткой стороной вперед в лоток УАПД или лицевой стороной вниз на стекло экспонирования сканера.

#### Примечания.

- Не загружайте в лоток УАПД почтовые открытки, фотокарточки, документы небольшого формата, прозрачные пленки, фотобумагу и документы на тонкой бумаге (например, вырезки из журналов). Помещайте такие документы на стекло экспонирования сканера.
- Когда бумага загружена правильно, загорается световой индикатор УАПД.
- 2 При загрузке документа в лоток УАПД отрегулируйте положение направляющих для бумаги.
- **3** Вставьте флэш-диск в порт USB на передней панели принтера.

**Примечание.** Откроется начальный экран USBнакопителя. 4 Выберите папку назначения и коснитесь пункта Сканирование в накопитель USB.

**Примечание.** После 30 секунд бездействия принтер вернется к начальному экрану.

5 Настройте параметры сканирования, затем коснитесь пункта Сканировать.

#### Устранение замятий

# Замятие страницы-[x], поднимите переднюю крышку для снятия картриджа. [200–201]

ВНИМАНИЕ-ГОРЯЧАЯ ПОВЕРХНОСТЬ: Внутренние детали принтера могут сильно нагреваться. Для уменьшения опасности получения травмы из-за горячего компонента дождитесь остывания поверхности перед тем, как до нее дотронуться.

 Поднимите переднюю крышку, затем потяните дверцу многоцелевого устройства вниз.

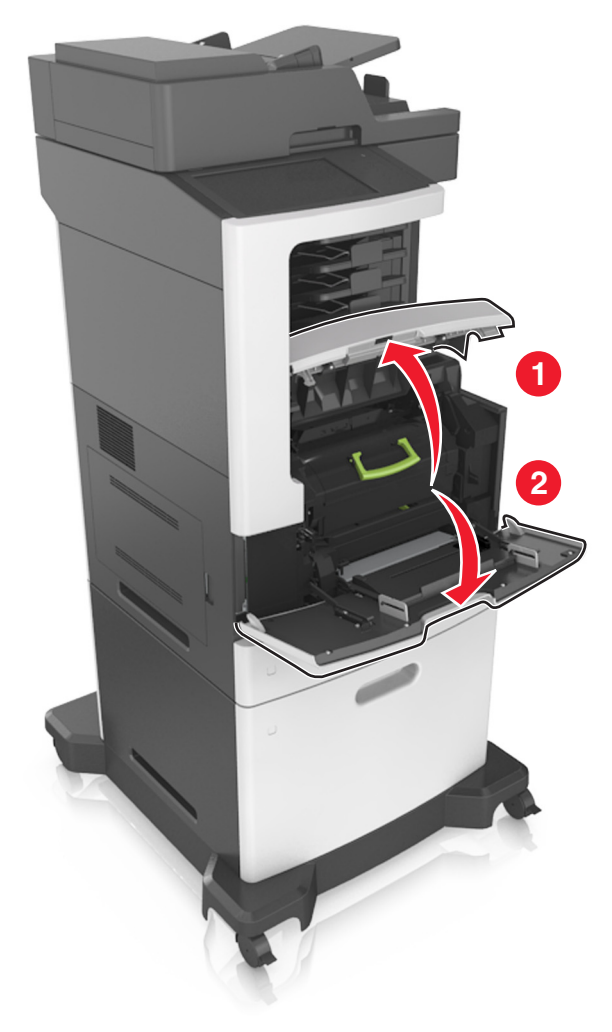

**2** Поднимите зеленую рукоятку и извлеките картридж с тонером из принтера.

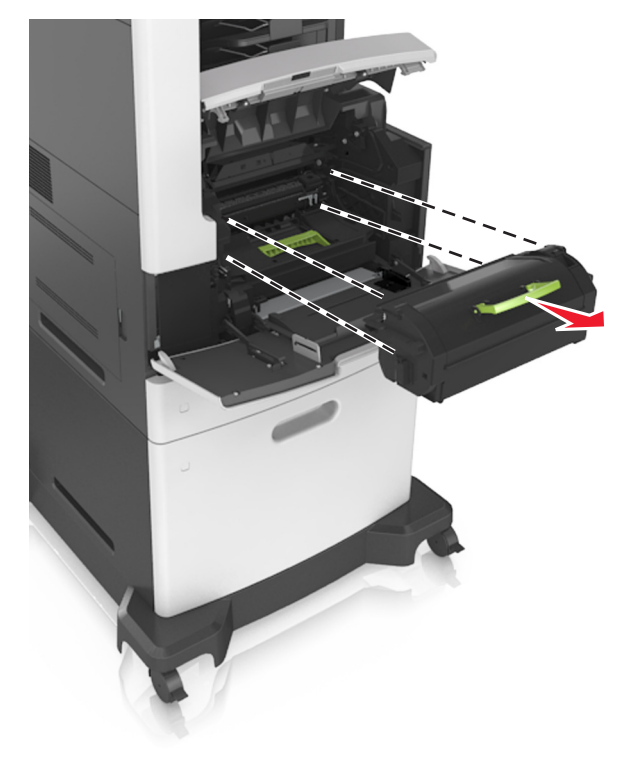

3 Отложите картридж в сторону.

4 Поднимите зеленую рукоятку и извлеките блок формирования изображения из принтера.

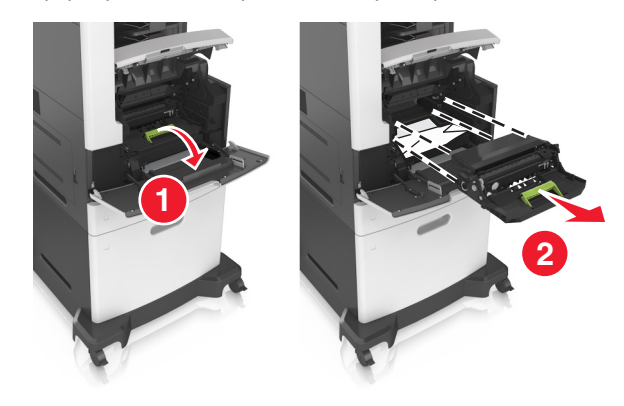

5 Поместите формирователь изображения рядом на ровную гладкую поверхность.

#### ПРЕДУПРЕЖДЕНИЕ. Возможность

повреждения: Не оставляйте формирователь изображения под воздействием света дольше 10 минут. Длительное воздействие света может привести к снижению качества печати.

#### ПРЕДУПРЕЖДЕНИЕ. Возможность

повреждения: Не прикасайтесь к фотобарабану. В последствии это может привести к снижению качества печати.

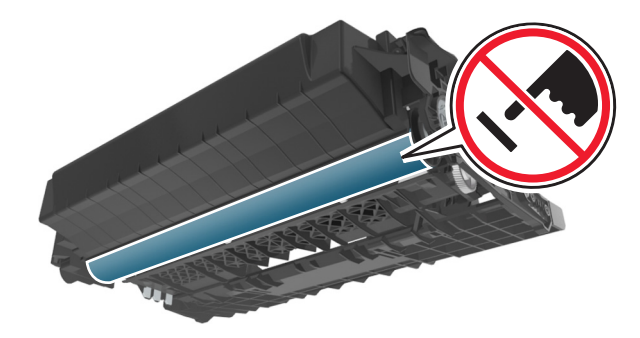

**6** Осторожно потяните за замятую бумагу вправо, а затем извлеките ее из принтера.

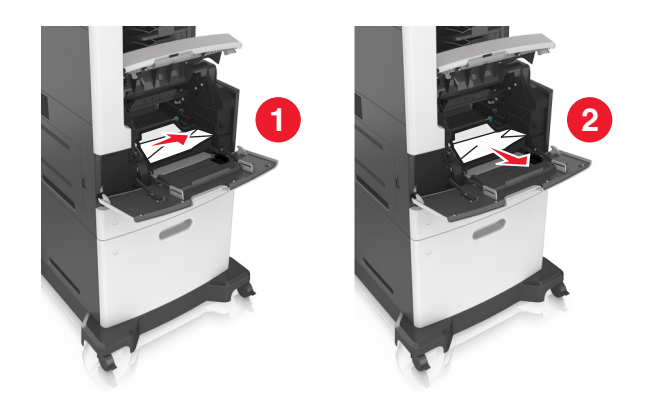

ПРЕДУПРЕЖДЕНИЕ. Возможность повреждения: Замятая бумага может быть покрыта тонером, который может оставлять пятна на одежде и коже.

7 Установите формирователь изображения.

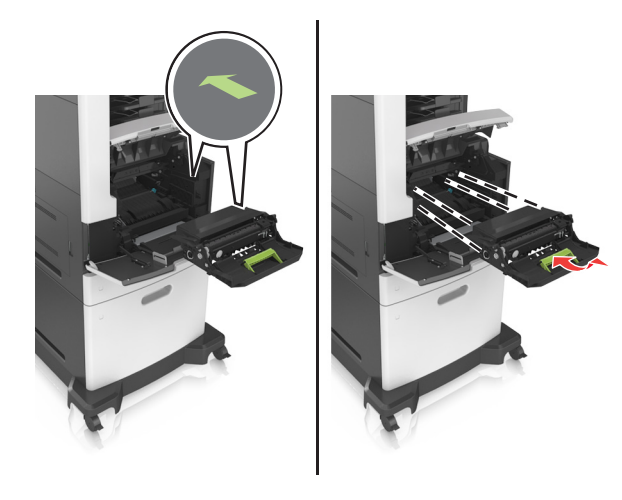

**Примечание.** Для подсказки используйте стрелки на боковой части принтера.

**8** Вставьте картридж в принтер, а затем установите зеленую ручку назад.

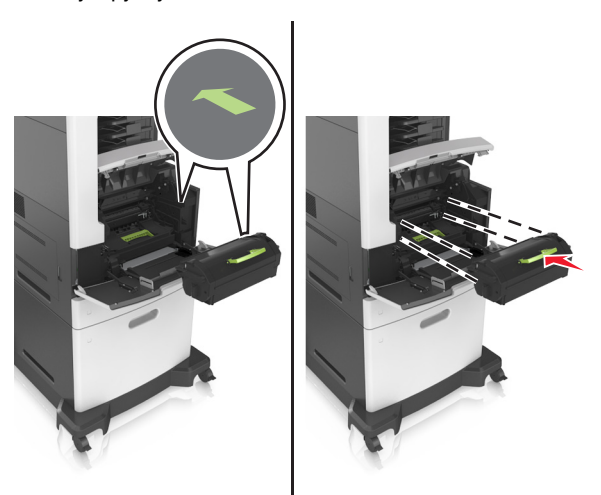

#### Примечания.

- Выровняйте стрелки на направляющих картриджа с тонером со стрелками на принтере.
- Убедитесь, что картридж полностью вставлен на место.

9 Закройте дверцу многоцелевого устройства подачи и переднюю крышку.

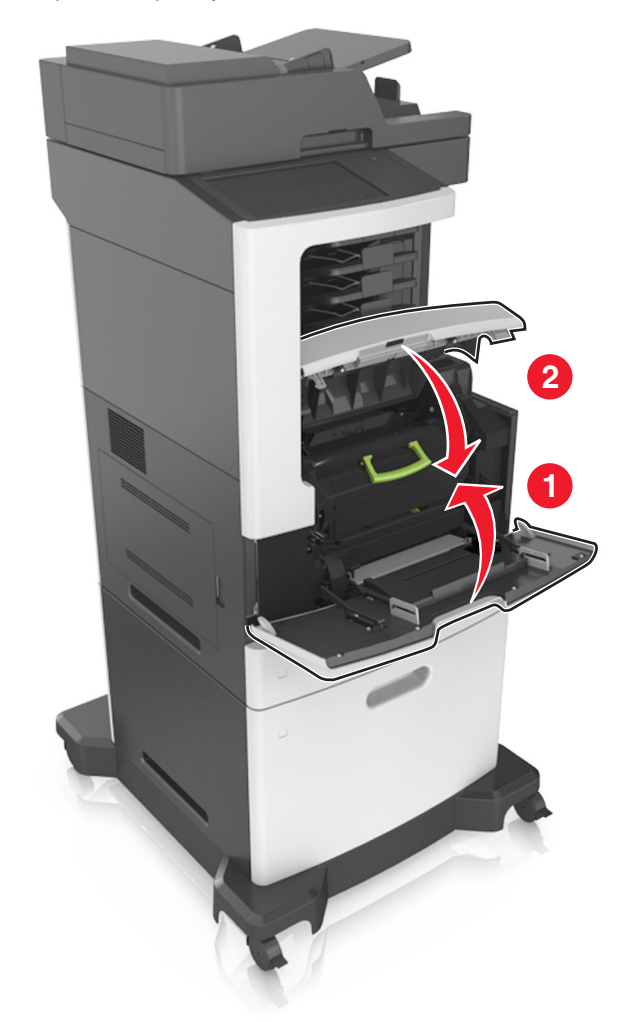

**10** На панели управления принтера нажмите **Готово** для удаления сообщения и продолжения печати.

#### Замятие страницы -[x], откройте верхнюю заднюю дверцу. [202]

ВНИМАНИЕ-ГОРЯЧАЯ ПОВЕРХНОСТЬ: Внутренние детали принтера могут сильно нагреваться. Для уменьшения опасности получения травмы из-за горячего компонента дождитесь остывания поверхности перед тем, как до нее дотронуться.

1 Опустите заднюю дверцу.

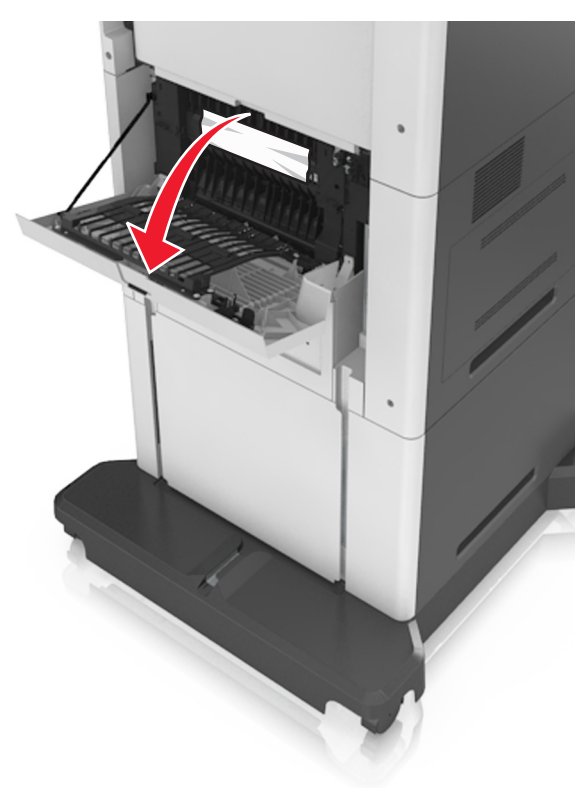

**2** Возьмите замятую бумагу с каждой стороны и аккуратно выньте ее из принтера.

**Примечание.** Убедитесь в полном извлечении обрывков бумаги.

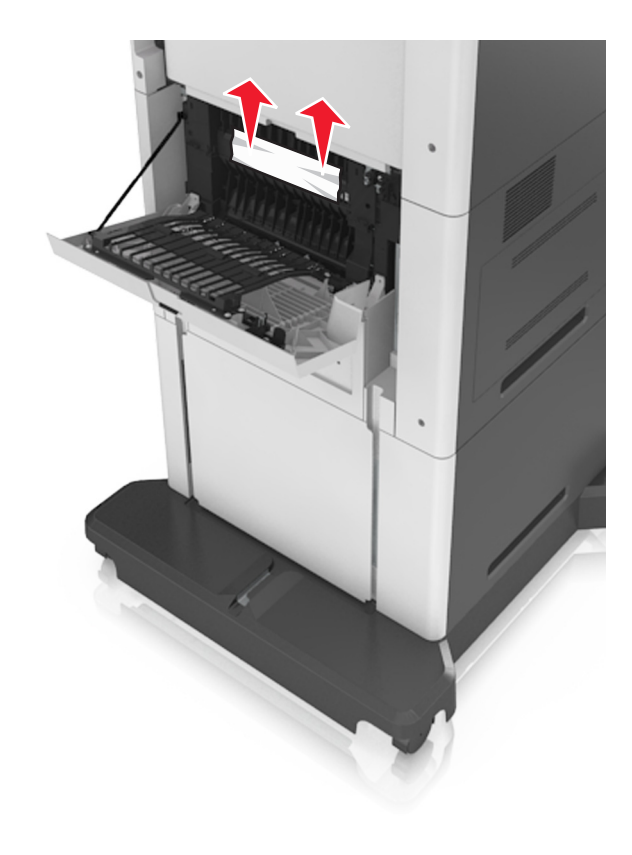

- 3 Закройте заднюю дверцу.
- 4 На панели управления принтера нажмите **Готово** для удаления сообщения и продолжения печати.

#### Замятие страницы -[x], откройте верхнюю и нижнюю заднюю дверцы. [231–234]

ВНИМАНИЕ-ГОРЯЧАЯ ПОВЕРХНОСТЬ: Внутренние детали принтера могут сильно нагреваться. Для уменьшения опасности получения травмы из-за горячего компонента дождитесь остывания поверхности перед тем, как до нее дотронуться.

1 Опустите заднюю дверцу.

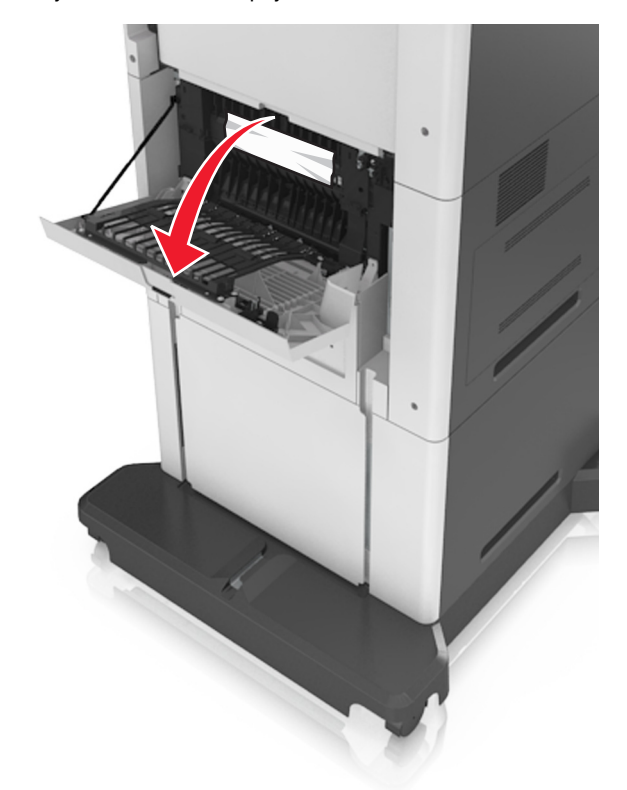

2 Возьмите замятую бумагу с каждой стороны и аккуратно выньте ее из принтера.

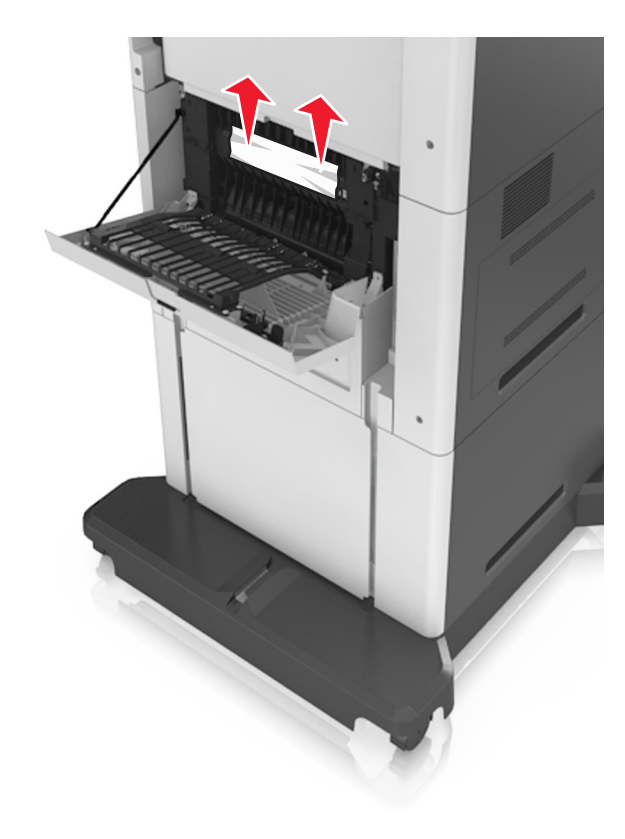

3 Закройте заднюю дверцу.

**4** Откройте заднюю дверцу области двусторонней печати, затем надавите на заднюю часть стандартного лотка.

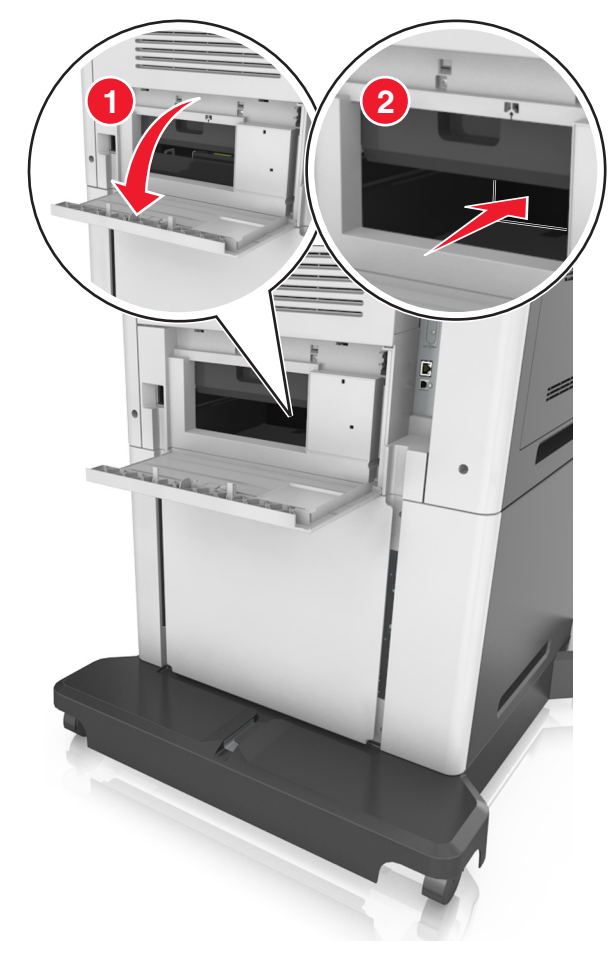

5 Нажмите на клапан задней части блока двусторонней печати, крепко возьмитесь за замятую бумагу и осторожно вытяните ее.

**Примечание.** Убедитесь в полном извлечении обрывков бумаги.

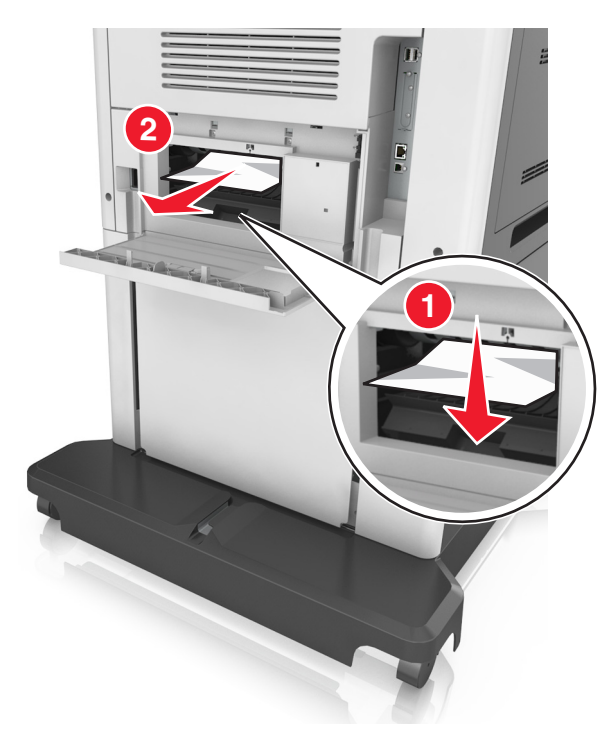

- 6 Вставьте стандартный лоток
- **7** На панели управления принтера нажмите **Готово** для удаления сообщения и продолжения печати.

# Замятие страницы-[x], устраните замятие в стандартном выходном лотке. [203]

1 Возьмите замятую бумагу с каждой стороны и аккуратно выньте ее из принтера.

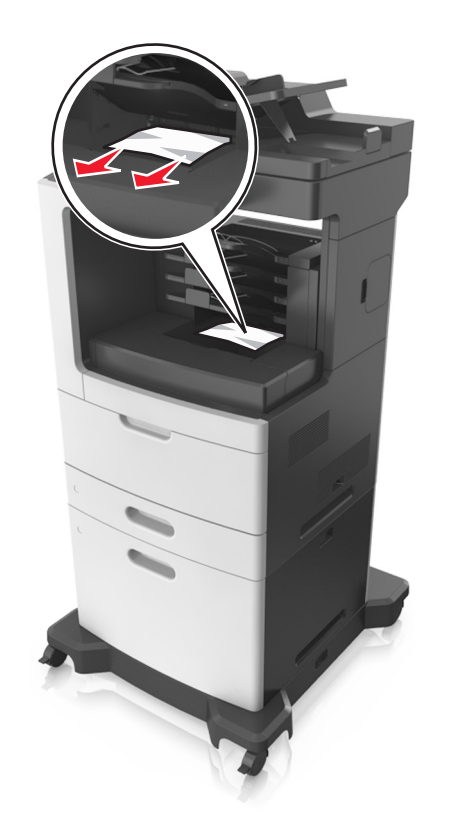

2 На панели управления принтера нажмите **Готово** для удаления сообщения и продолжения печати.

# Замятие страницы -[x], снимите лоток 1 для очистки устройства двусторонней печати. [235–239]

1 Полностью извлеките лоток.

Примечание. Немного приподнимите лоток и извлеките его.

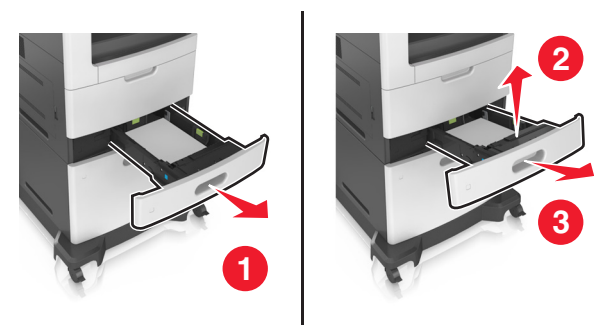

- 2 Нажмите на клапан передней части блока двусторонней печати, затем крепко возьмитесь за замятую бумагу и, осторожно потянув вправо, извлеките из принтера.
  - **Примечание.** Убедитесь в полном извлечении обрывков бумаги.

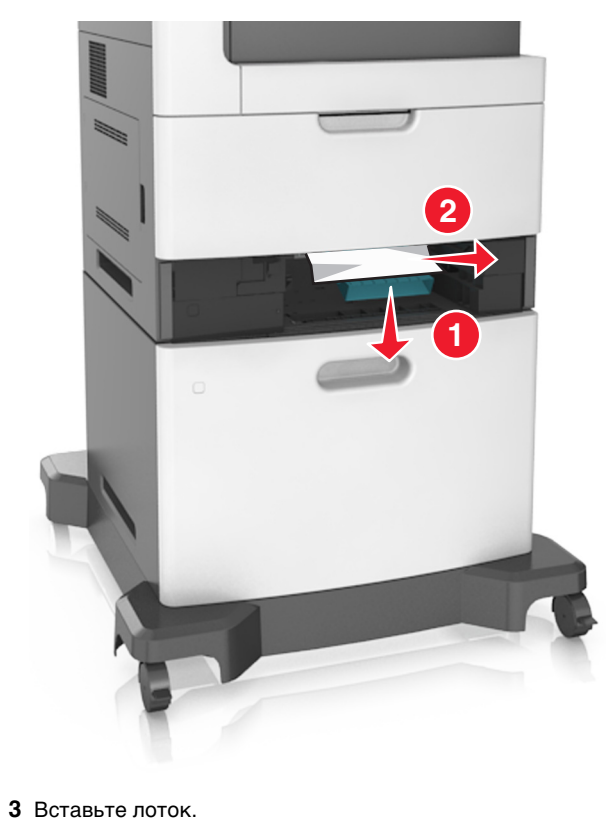

4 На панели управления принтера нажмите **Готово** для удаления сообщения и продолжения печати.

### Замятие страницы-[x], откройте лоток [x]. [24x]

 Проверьте, какой лоток указан на дисплее принтера, и вытяните его.

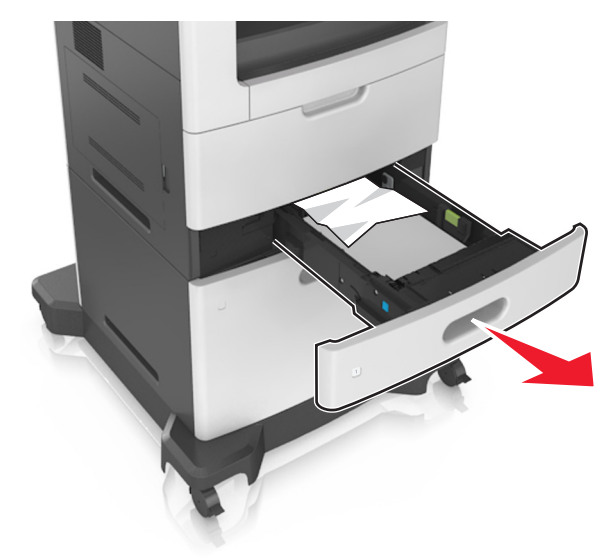

**2** Возьмите замятую бумагу с каждой стороны и аккуратно выньте ее из принтера.

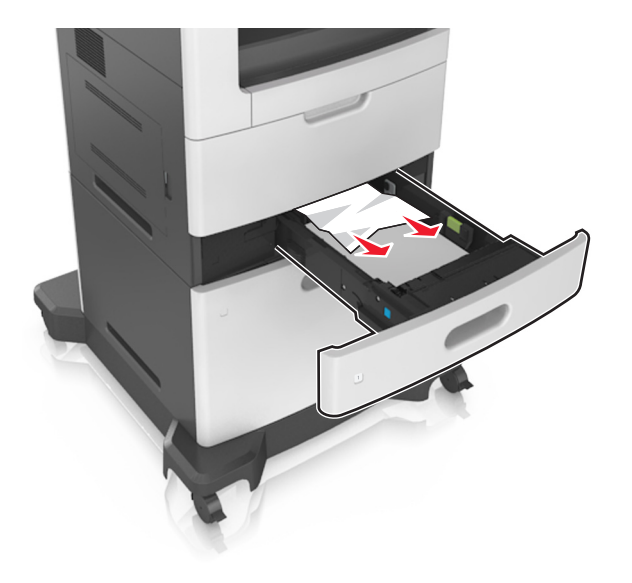

- 3 Вставьте лоток.
- 4 На панели управления принтера нажмите **Готово** для удаления сообщения и продолжения печати.

#### Замятие страницы -[x], очистите устройство ручной подачи. [250]

 Из многофункционального устройства подачи возьмите замятую бумагу с каждой стороны и аккуратно выньте ее из принтера.

**Примечание.** Убедитесь в полном извлечении обрывков бумаги.

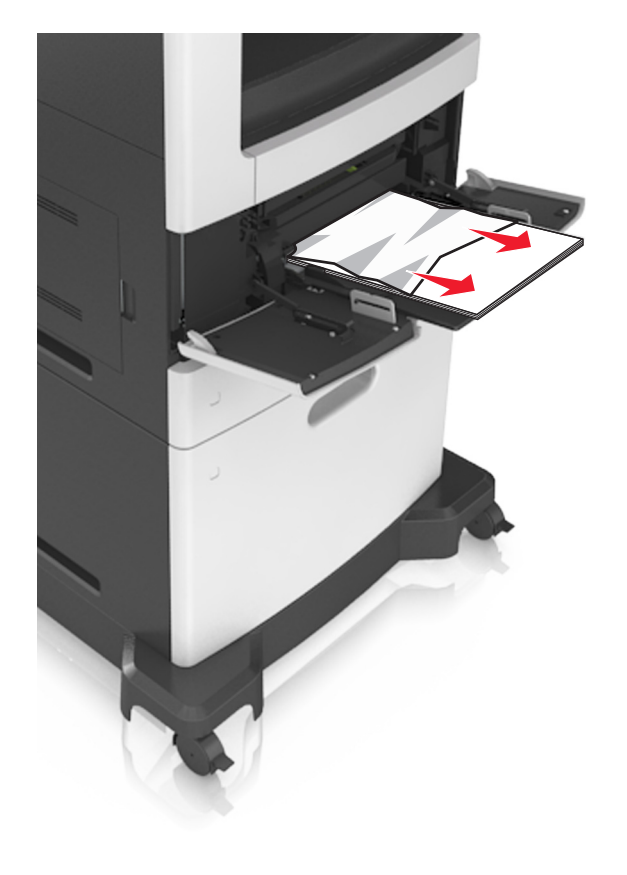

2 Изогните стопку несколько раз в разные стороны для разделения листов, затем пролистайте ее. Не загружайте бумагу со складками и сгибами. Выровняйте края стопки на плоской поверхности.

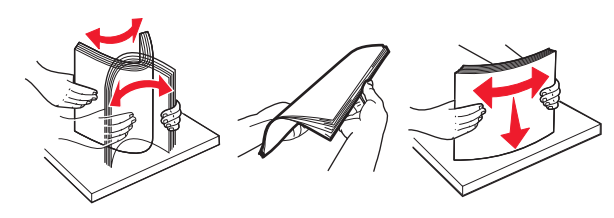

**3** Повторно загрузите бумагу в многоцелевое устройство подачи.

4 Сдвигайте направляющую до тех пор, пока она не будет слегка упираться в край бумаги.

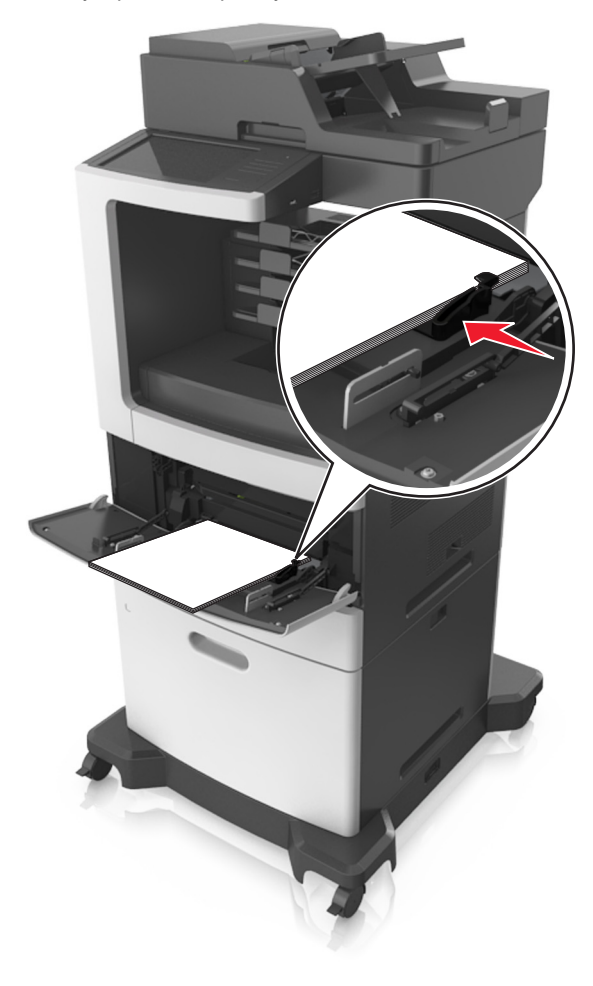

5 На панели управления принтера нажмите **Готово** для удаления сообщения и продолжения печати.

#### Замятие страницы [x], откройте заднюю дверцу почтового ящика. Оставьте бумагу в лотке. [4уу.xx]

1 Откройте дверцу заднего почтового ящика, крепко возьмитесь за замятую бумагу и осторожно вытяните ее. **Примечание.** Убедитесь в полном извлечении обрывков бумаги.

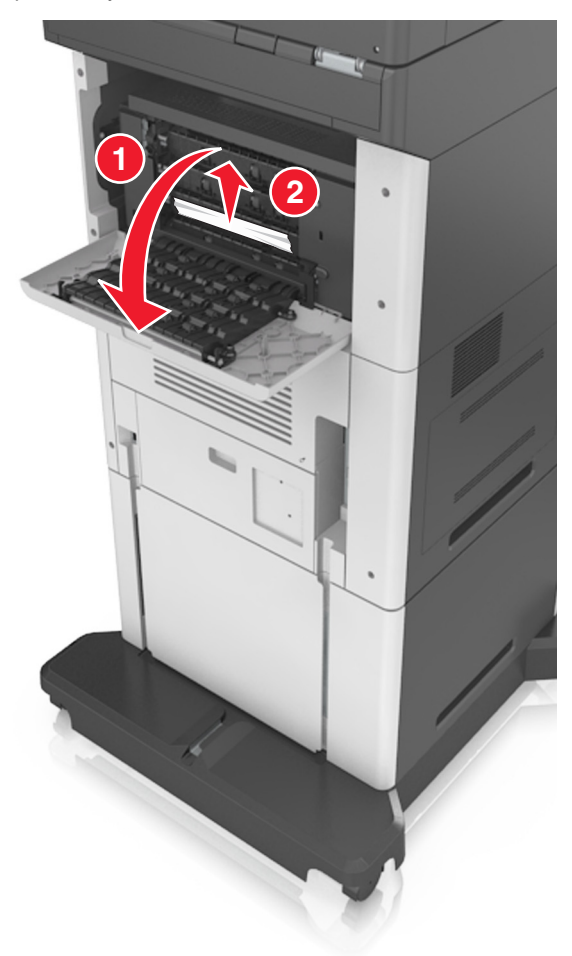

- 2 Закройте дверцу заднего почтового ящика.
- **3** Если замятие произошло в почтовом ящике, крепко возьмитесь за замятую бумагу и осторожно вытяните ее.

**Примечание.** Убедитесь в полном извлечении обрывков бумаги.

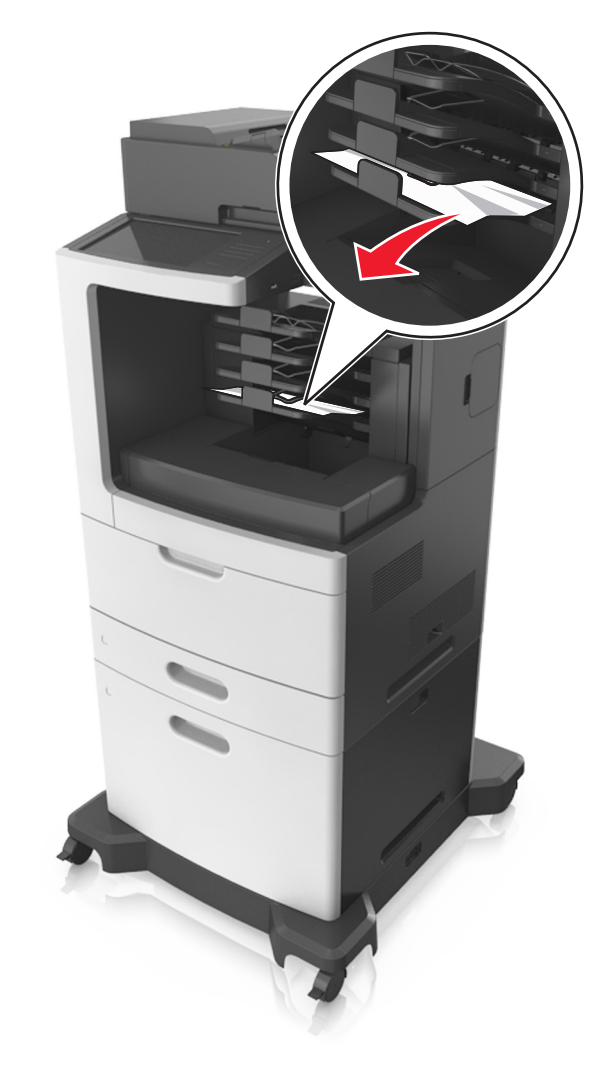

**4** На панели управления принтера нажмите **Готово** для удаления сообщения и продолжения печати.

#### Замятие страницы [x], откройте верхнюю крышку автоподатчика. [28y.xx]

1 Извлеките все исходные документы из лотка УАПД.

**Примечание.** После извлечения всех страниц из лотка УАПД сообщение исчезнет.

2 Откройте крышку УАПД.

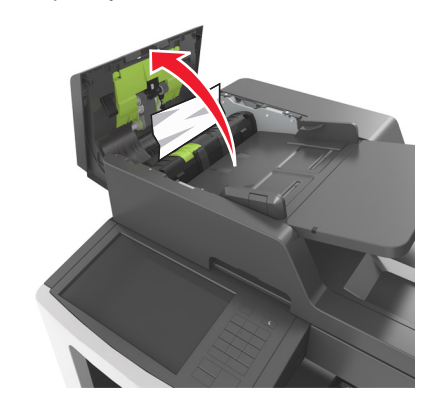

- **3** Возьмите замятую бумагу с каждой стороны и аккуратно выньте ее из принтера.
  - **Примечание.** Убедитесь в полном извлечении обрывков бумаги.
- 4 Закройте крышку УАПД.
- 5 Откройте крышку сканера.

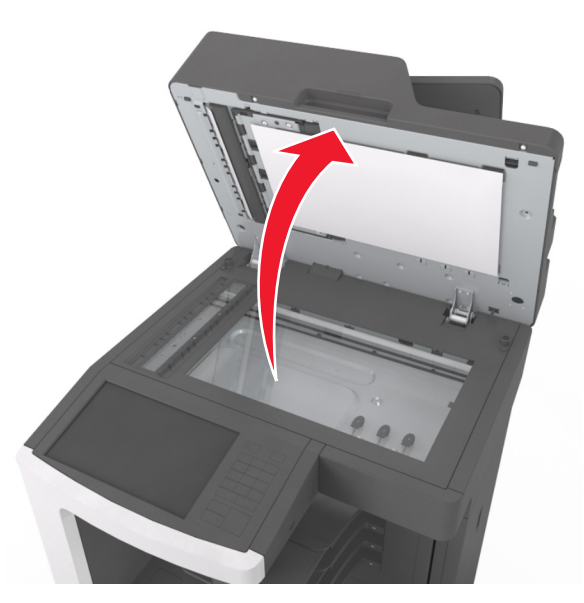

6 При замятии бумаги в нижней дверце УАПД или в выходном лотке УАПД откройте нижнюю дверцу УАПД и возьмите замятую бумагу с каждой стороны.

**Примечание.** Убедитесь в полном извлечении обрывков бумаги.

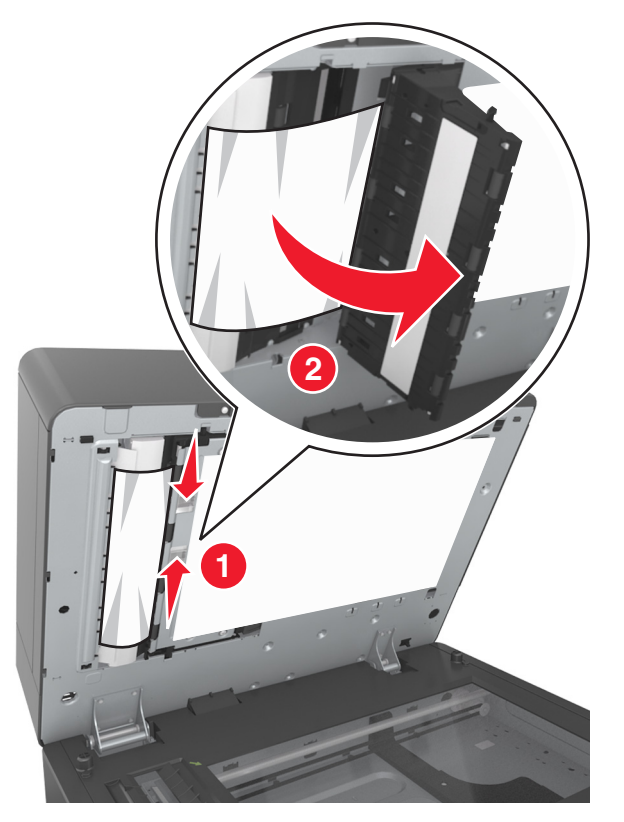

- 7 Закройте нижнюю дверцу устройства автоматической подачи.
- **8** Выровняйте края оригиналов документов, загрузите оригиналы документов в УАПД и отрегулируйте направляющие для бумаги.
- 9 На панели управления принтера нажмите **Готово** для удаления сообщения и продолжения печати.

#### Замятие страницы [x], удалите бумагу, откройте заднюю дверцу брошюровщика. Оставьте бумагу в лотке. [451]

 Откройте заднюю дверцу брошюровщика, затем аккуратно извлеките бумагу из брошюровщика.

**Примечание.** Убедитесь в полном извлечении обрывков бумаги.

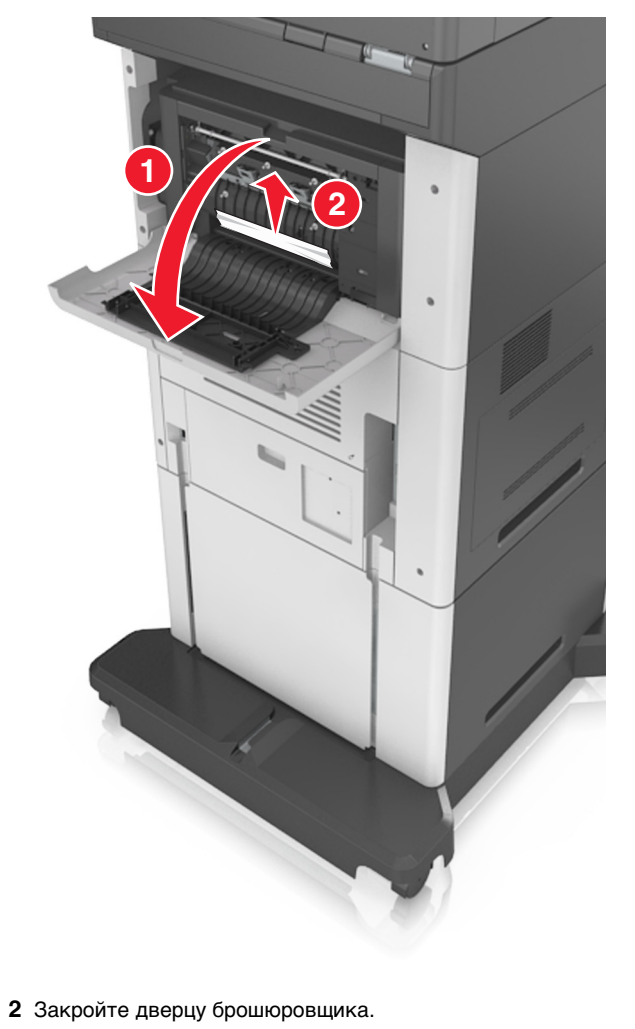

**3** На панели управления принтера нажмите **Готово** для удаления сообщения и продолжения печати.

#### Замятие страницы [x], удалите бумагу, откройте заднюю дверцу сшивателя. Оставьте бумагу в лотке. [455–457]

 Из выходного лотка сшивателя возьмите замятую бумагу с каждой стороны и аккуратно извлеките ее из принтера.

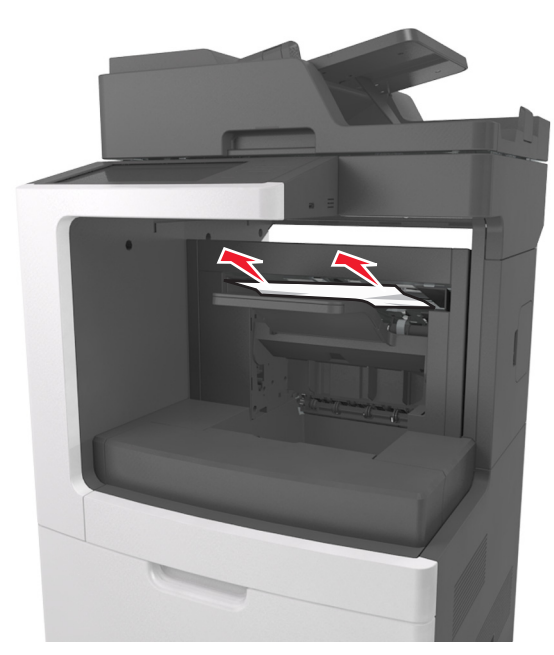

2 Откройте внешнюю и внутреннюю дверцы сшивателя.

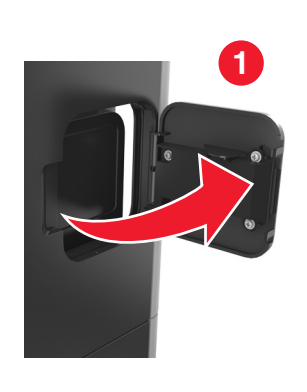

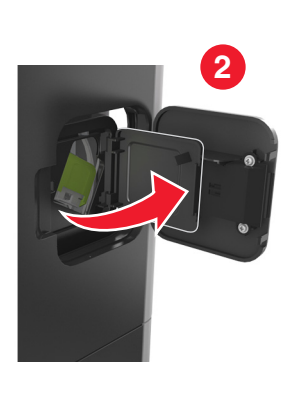

**3** Нажмите на фиксатор держателя кассеты со скобами и выньте держатель из принтера.

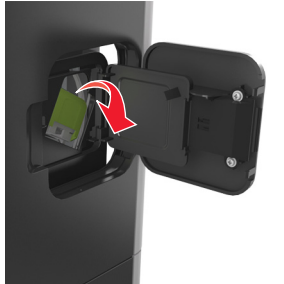

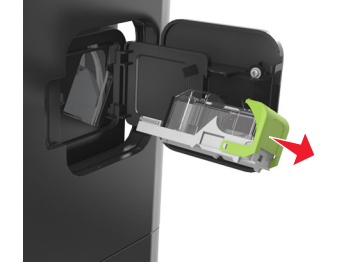

4 С помощью металлической скрепки поднимите ограничитель прошивочных скоб и удалите все выпавшие скрепки.

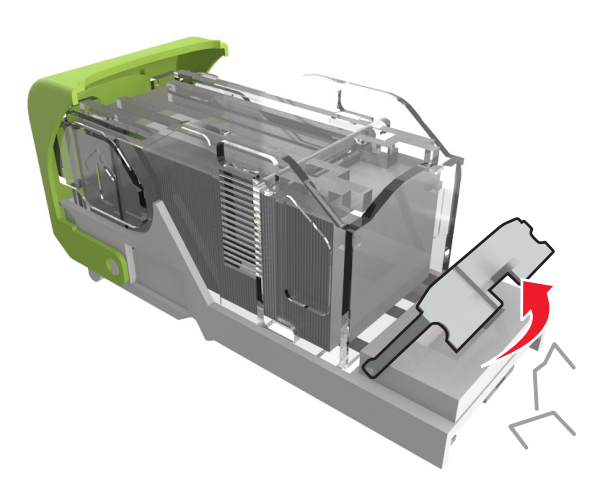

**5** Вставьте ограничитель прошивочных скоб на место, нажав на него до *щелчка*.

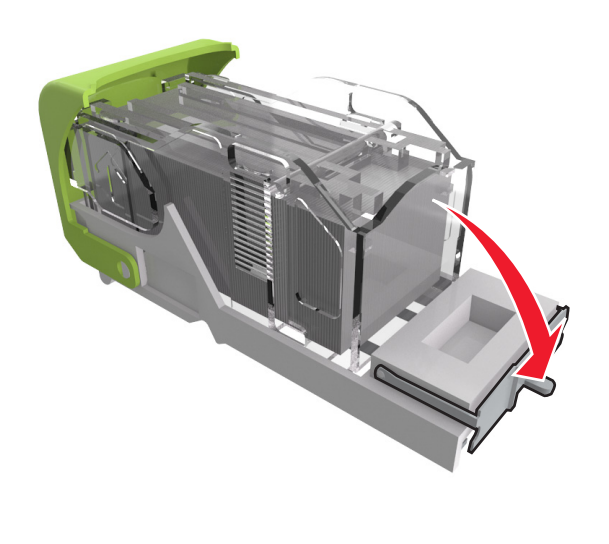

6 Вставьте скобы в сторону металлической скобы.

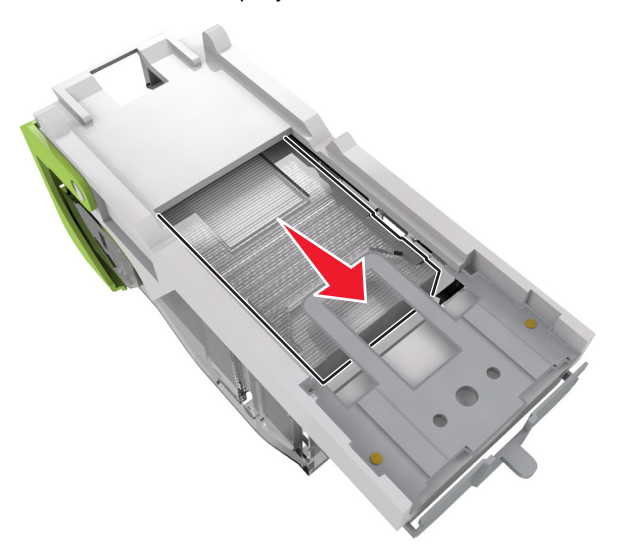

**Примечание.** Если скобы находятся в задней части картриджа, переверните картридж и встряхните, чтобы скобы подвинулись к металлическому держателю.

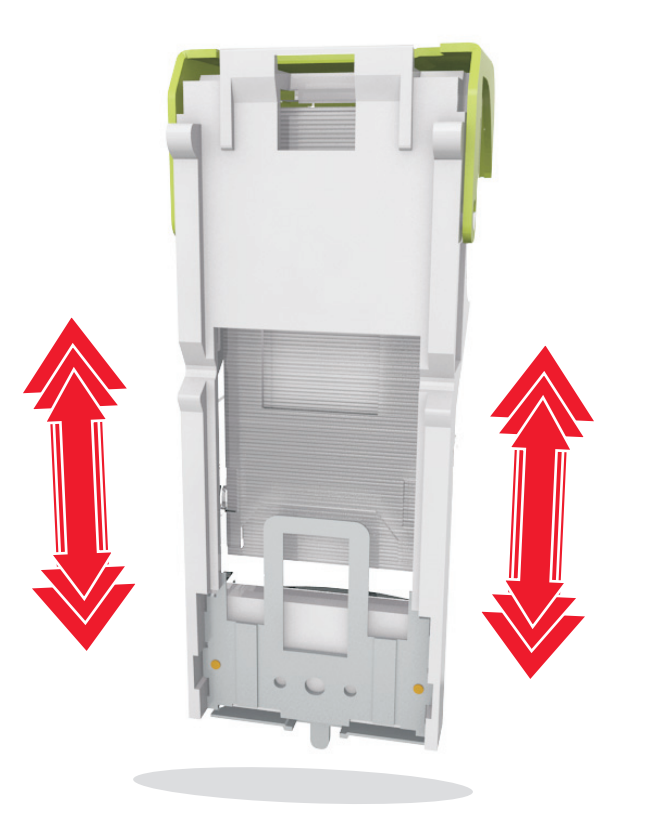

#### ПРЕДУПРЕЖДЕНИЕ. Возможность

повреждения: Не стучите картриджем о твердые поверхности. Это может привести к его повреждению.

- **7** Нажмите на держатель картриджа, чтобы он защелкнулся в держателе картриджа.
- 8 Закройте дверцу сшивателя.
- **9** На панели управления принтера нажмите **Готово** для удаления сообщения и продолжения печати.